# Leitfaden für Ihr Kundenmenü

Einfach und schnell in die Bedienung Ihres neuen Kundenmenüs einsteigen

Version 1.3 vom 01. Juli 2013

# **Inhaltsverzeichnis**

| 1.1 Einleitung.41.2 Generelle Neuerungen41.3 Die integrierte Hilfe41.4 Der Login.51.4.1 Passwort vergessen.51.4.3 Cookies und Javascript erlauben51.5 Abmelden62. Administration72.1 Übersicht und Auftragsauswahl.72.2 Informationen72.3 Stammdaten72.4 Passwort ändern82.5 Rechnungen83. Dienste9                           |
|----------------------------------------------------------------------------------------------------|
| 1.2 Generelle Neuerungen41.3 Die integrierte Hilfe41.4 Der Login51.4.1 Passwort vergessen51.4.3 Cookies und Javascript erlauben51.5 Abmelden62. Administration72.1 Übersicht und Auftragsauswahl72.2 Informationen72.3 Stammdaten72.4 Passwort ändern82.5 Rechnungen83. Dienste9                                              |
| 1.3 Die integrierte Hilfe41.4 Der Login51.4.1 Passwort vergessen51.4.3 Cookies und Javascript erlauben51.5 Abmelden62. Administration72.1 Übersicht und Auftragsauswahl72.2 Informationen72.3 Stammdaten72.4 Passwort ändern82.5 Rechnungen83. Dienste9                                                                       |
| 1.4 Der Login                                                                                                    |
| 1.4.1 Passwort vergessen.51.4.3 Cookies und Javascript erlauben51.5 Abmelden62. Administration72.1 Übersicht und Auftragsauswahl72.2 Informationen72.3 Stammdaten72.4 Passwort ändern82.5 Rechnungen83. Dienste9                                                                                                    |
| 1.4.3 Cookies und Javascript erlauben       5         1.5 Abmelden       6         2. Administration       7         2.1 Übersicht und Auftragsauswahl       7         2.2 Informationen       7         2.3 Stammdaten       7         2.4 Passwort ändern       8         2.5 Rechnungen       8         3. Dienste       9 |
| 1.5 Abmelden       6         2. Administration       7         2.1 Übersicht und Auftragsauswahl       7         2.2 Informationen       7         2.3 Stammdaten       7         2.4 Passwort ändern       8         2.5 Rechnungen       8         3. Dienste       9                                                       |
| 2. Administration       7         2.1 Übersicht und Auftragsauswahl       7         2.2 Informationen       7         2.3 Stammdaten       7         2.4 Passwort ändern       8         2.5 Rechnungen       8         3. Dienste       9                                                                                    |
| 2.1 Übersicht und Auftragsauswahl                                                                                                    |
| 2.2       Informationen                                                                                                    |
| 2.3 Stammdaten       7         2.4 Passwort ändern       8         2.5 Rechnungen       8         3. Dienste       9                                                                                                    |
| 2.4 Passwort ändern                                                                                                    |
| 2.5 Rechnungen                                                                                                    |
| 3. Dienste                                                                                                    |
|                                                                                                    |
| 3.1 Die Domain-Verwaltung                                                                                                    |
| 3.1.1 Die Domainstatussymbole9                                                                                                    |
| 3.1.2 Eine Subdomain anlegen9                                                                                                    |
| 3.1.3 Allgemeine Einstellungen10                                                                                                    |
| 3.1.4 CGI-Skripte, CPU-, RAM- und PHP.INI-Einstellungen                                                                                                    |
| 3.1.5 SPF und Nameserver11                                                                                                    |
| 3.1.6 Logging und Webalizer-Statistiken12                                                                                                    |
| 3.1.7 Frontpage Erweiterungen (FPSE)12                                                                                                    |
| 3.2 E-Mail-Verwaltung13                                                                                                    |
| 3.2.1 Ein E-Mail-Postfach anlegen und bearbeiten                                                                                                    |
| 3.2.2 Serveradressen für E-Mail-Versand und -Abruf14                                                                                                    |
| 3.2.3 Webmail und Postfach-Verwaltung online14                                                                                                    |
| 3.2.4 E-Mail-Alias15                                                                                                    |
| 3.2.5 E-Mail-Weiterleitung / Forwarder15                                                                                                    |
| 3.2.6 SMS-Benachrichtigung16                                                                                                    |
| 3.2.7 E-Mail-Filter (de-)aktivieren16                                                                                                    |
| 3.2.8 Abwesenheitsbenachrichtigung / Autoresponder                                                                                                    |
| 3.2.9 Mailingliste anlegen und verwalten17                                                                                                    |
| 3.2.10 Catchall-E-Mail-Adresse einrichten                                                                                                    |
| 3.2.11 Exchange-Postfach anlegen                                                                                                    |
| 3.2.12 Exchange-Postfach löschen/kündigen                                                                                                    |
| 3.2.13 Ressourcen-Postfach anlegen                                                                                                    |
| 3.2.14 Outlook Web Access (OWA)                                                                                                    |
| 3.3 Exchange-Einstellungen                                                                                                    |
| 3.3.1 SharePoint-Website einrichten                                                                                                    |
| 3.3.2 SharePoint-Website und Benutzer bearbeiten                                                                                                    |
| 3.3.3 Öffentliche Ordner anlegen und bearbeiten                                                                                                    |
| 3.3.4 Ebenen erstellen und Ordner verschieben                                                                                                    |
| 3.4 E-Mail-Regeln                                                                                                    |
| 3.5 MailfilterEASY                                                                                                    |

| 3.6 Individuelle Mailfilter (frühere Version)                        |    |
|----------------------------------------------------------------------|----|
| 3.6.1 Mailfilter erstellen / E-Mail-Regeln anlegen (frühere Version) | 27 |
| 3.7 Individuelle Mailfilter und Regelvorlagen                        |    |
| 3.7.1 Die Reihenfolge der Filterregeln                               | 28 |
| 3.7.2 Filterregeln erstellen                                         | 29 |
| 3.7.3 Regelvorlagen konfigurieren                                    |    |
| 3.7.4 Bedingungen, Aktionen und Ausnahmen                            |    |
| 3.8 FTP-Verwaltung                                                   |    |
| 3.8.1 FTP-Account erstellen                                          | 35 |
| 3.8.2 Serveradresse für FTP                                          |    |
| 3.8.3 WebDAV de-/aktivieren und verwenden                            |    |
| 3.9 SSH-Accounts                                                     |    |
| 3.9.1 SSH-Account erstellen                                          |    |
| 3.10 MySQL-Datenbanken                                               |    |
| 3.10.1 Datenbank erstellen                                           |    |
| 3.10.2 Datenbankinhalte verwalten – phpMyAdmin                       |    |
| 3.11 Cronjobs                                                        |    |
| 3.11.1 Cronjob anlegen                                               |    |
| 3.11.2 Cronjob manuell ausführen                                     |    |
| 3.12 Der Formmailer                                                  |    |
| 3.12.1 E-Mail-Adresse für das Formmail-Skript hinterlegen            |    |
| 3.13 Streaming                                                       |    |
| 3.13.1 Streaming-Account erstellen                                   |    |
| 3.13.2 Streaming-Account verwenden                                   |    |
| 3.14 Statistiken                                                     | 40 |
| 3.14.1 Statistiken des aktuellen Monats aufrufen                     | 40 |
| 3.14.2 Webalizer-Statistiken                                         | 40 |
| 3.15 Der Dateimanager                                                | 40 |
| 3.15.1 Funktionsumfang des Dateimanagers                             | 40 |
| 4. Der Shop                                                          |    |
| 4.1 Addons bestellen                                                 |    |
| 4.2 Eine Domain bestellen                                            |    |

|                                                                  | 1. <u>Allgemein</u>                                                                                                    |
|------------------------------------------------------------------|----------------------------------------------------------------------------------------------------|
|                                                                  | 1.1 <u>Einleitung</u>                                                                                                    |
|                                                                  | Das Kundenmenü dient zur Verwaltung Ihres Accounts bei uns. Sie können dort alle<br>Einstellungen zu Ihrem Webhosting-Paket und den E-Mail-Adressen vornehmen:<br>Verwalten Sie Subdomains, FTP-Accounts und MySQL-Datenbanken, sehen Sie Ihre<br>Rechnungen ein oder bestellen Sie weitere Domainnamen.                                                                                                    |
| Dieses Dokument<br>dient als Leitfaden<br>für das<br>Kundenmenü. | Das Kundenmenü wurde umfassend überarbeitet und bietet Ihnen nun einige neue<br>Funktionen sowie ein neues Design. In diesem Leitfaden möchten wir Ihnen einen<br>Einblick in die Menüpunkte und die wichtigsten Funktionen des neuen Kundenmenüs<br>geben – damit Sie sich schnell und einfach zurechtfinden.                                                                                                    |
|                                                                  | Bitte beachten Sie, dass Ihnen Funktionen und Menüpunkte, die in Ihrem Tarif nicht<br>vorhanden sind, nicht zur Verfügung stehen. Bitte wenden Sie sich bei Fragen zu<br>einzelnen Leistungen und den Erweiterungsmöglichkeiten Ihres Tarifs an uns. Wir helfen<br>Ihnen gerne weiter.                                                                                                    |
|                                                                  | 1.2 <u>Generelle Neuerungen</u>                                                                                                    |
|                                                                  | Mit dem neuen Kundenmenü gibt es einige grundsätzliche Änderungen. So hat sich die<br>Reihenfolge der Menüpunkte mit dem neuen Menü etwas geändert, die Bezeichnungen<br>wurden jedoch weitestgehend beibehalten.                                                                                                    |
| Statt Schaltflächen<br>werden häufig<br>Icons verwendet.         | Es existieren weniger Schaltflächen. Stattdessen können Aktionen speziell bei den<br>Diensten (z. B. E-Mail und Domain) über Icons ausgeführt werden. So gibt es<br>beispielsweise Symbole für das Öffnen und Löschen eines Objekts.                                                                                                    |
|                                                                  | Einstellungen sind häufig nicht mehr auf Unterseiten ausgelagert, sondern werden in<br>einem Dialogfenster im Vordergrund des Kundenmenüs geöffnet. In den Dialogen sind<br>die möglichen Optionen in verschiedene Reiter unterteilt.                                                                                                    |
| Einige Menüpunkte<br>wurden<br>zusammengefasst.                  | Die Einstellungen zu SPF, den Nameservern, dem PHP.INI-Editor, Frontpage, Webalizer<br>und den Logfiles sind nun in der Domainverwaltung integriert.<br>Für die Einstellungen zu den Webalizer-Statistiken, Logfiles und Frontpage ist nach dem<br>Öffnen der Domain jeweils ein eigener Reiter vorhanden. Der PHP.INI-Editor kann über<br>eine Schaltfläche in den Domain-Einstellungen aufgerufen werden. SPF und Nameserver<br>werden gemeinsam in der Domainverwaltung über ein Dialogfenster bearbeitet. |
|                                                                  | Autoresponder sind im Menüpunkt "E-Mail" im E-Mail-Editor integriert.                                                                                                    |
|                                                                  | 1.3 <u>Die integrierte Hilfe</u>                                                                                                    |
|                                                                  | Beim Einstieg in das Kundenmenü unterstützt Sie neben diesem Handbuch auch die<br>integrierte Hilfe des Systems. Dort erhalten Sie umfangreiche Informationen zu jedem<br>Menüpunkt. Die Informationen passen sich hierbei immer der Seite an, auf der Sie sich<br>gerade befinden. Die integrierte Hilfe besteht aus drei Teilen:                                                                                                    |

Die

kontextbezogene,

ist dreigeteilt.

systeminterne Hilfe

• Hilfe

Über die Grafik "Hilfe" rechts oben in Ihrem Kundenmenü erhalten Sie Informationen zur aktuellen Seite sowie den dort vorhandenen Einstellungen und Optionen.

#### Mouseover-Erläuterungen

Wenn Sie mit der Maus über ein Icon oder Symbol fahren, sehen Sie hierzu eine kurze Erklärung.

## • OnClick-Hilfe

In Dialogen finden Sie außerdem die OnClick-Hilfe. Klicken Sie auf das OnClick-Hilfesymbol rechts oben in einem Dialogfenster. Die Begriffe, die weitere Erklärungen enthalten, werden dann hervorgehoben. Klicken Sie auf eine der Bezeichnungen und Sie erhalten eine kurze Beschreibung zur Funktion.

# 1.4 Der Login

Für den Login in Ihr Kundenmenü benötigen Sie Ihren Loginnamen sowie das zugehörige Passwort. Bitte verwenden Sie als Login wie bisher Ihren Domainnamen oder Ihre Kundennummer sowie das von Ihnen gewählte Passwort. Ihr Passwort können Sie unter dem Menüpunkt "Passwort" ändern. Die Kundennummer finden Sie beispielsweise auf Ihrem Webhosting-Vertrag oder Ihrer Rechnung.

Melden Sie sich wie bisher mit Ihrem Domainnamen an.

Cookies und

sein.

Javascript müssen

im Browser erlaubt

Loginname: Passwort: ihre-domain.endung Wie von Ihnen gewählt

## 1.4.1 Passwort vergessen

Sollten Sie Ihr Passwort für den Login vergessen haben, können Sie ein neues Passwort anfordern. Bitte klicken Sie dazu auf den Link "Passwort vergessen" unterhalb der Login-Box auf der linken Seite. Es öffnet sich ein Dialogfenster, in dem Sie Ihren Loginnamen sowie die E-Mail-Adresse aus Ihren Stammdaten eintragen können. Sie erhalten dann ein neues Passwort an diese E-Mail-Adresse.

## 1.4.3 Cookies und Javascript erlauben

Für die Benutzung des Kundenmenüs und den Login sind sogenannte Cookies erforderlich. Stellen Sie daher bitte sicher, dass Ihr Browser die Annahme von Cookies erlaubt.

Da Cookies auch bisher eine Voraussetzung für die Nutzung des Kundenmenüs waren, ist eine Änderung an Ihrem Browser im Regelfall nicht erforderlich. Wie Sie Cookies bei dem von Ihnen verwendeten Browser aktivieren, erfahren Sie jedoch bei Bedarf in der Hilfe Ihres Browsers.

Ebenfalls muss die Verwendung von Javascript erlaubt sein, da sich ansonsten das

Kundenmenü nicht bedienen lässt. Standardmäßig ist Javascript in Browsern aktiviert, sodass Sie auch hier normalerweise keine Änderungen vornehmen müssen.

# 1.5 Abmelden

Am linken unteren Ende der Navigation finden Sie die Schaltfläche "Abmelden". Bitte beenden Sie Ihre Sitzung immer mit einem Klick darauf, denn nur so ist sichergestellt, dass Sie vollständig ausgeloggt sind.

# 2. Administration

|                                                                              | 2.1 Übersicht und Auftragsauswahl                                                                                                    |
|------------------------------------------------------------------------------|----------------------------------------------------------------------------------------------------|
| Die wichtigsten<br>Informationen<br>finden Sie direkt<br>auf der Startseite. | Nach dem Login in Ihr Kundenmenü finden Sie auf der Übersichtsseite wie bisher die<br>wichtigsten Informationen zu Ihrem Vertrag. Dazu zählen Ihre Kundennummer, die<br>Auftragsnummer und der gewählte Tarif sowie eine Auflistung der Tarifeigenschaften.                                                                                                    |
| Bei mehreren<br>Aufträgen                                                    | Besitzen Sie mehrere Aufträge unter derselben Kundennummer, werden Sie auch<br>weiterhin nach dem Login gebeten, den Auftrag auszuwählen, in dem Sie Einstellungen<br>vornehmen möchten. Um einen Auftrag auszuwählen, klicken Sie den Auftrag bitte an.                                                                                                    |
| erscheint eine<br>Auswahl nach dem<br>Login.                                 | Grau hinterlegte Aufträge sind entweder noch nicht freigeschaltet oder wurden bereits gekündigt und das Enddatum wurde erreicht.                                                                                                    |
|                                                                              | Bei mehreren Aufträgen wird zusätzlich in der Menüleiste eine Auswahlbox angezeigt,<br>über die Sie schnell zwischen den verschiedenen Aufträgen wechseln können.                                                                                                    |
|                                                                              | 2.2 Informationen                                                                                                    |
| Hier sehen Sie die<br>Tarifleistungen und<br>Skriptpfade.                    | Über den Menüpunkt "Informationen" erreichen Sie eine detaillierte Auflistung aller<br>Leistungen, die Ihnen in Ihrem Tarif zur Verfügung stehen.                                                                                                    |
|                                                                              | Zudem werden Ihnen hier weitere Details angezeigt – wie der Serverpfad des Auftrags<br>sowie Pfadangaben zur Nutzung von Skripten, die z. B. auf Perl basieren. Voraussetzung<br>zur Nutzung solcher Skripte ist ein Tarif mit dynamischen Inhalten (PHP, CGI etc.).                                                                                                    |
|                                                                              | Sofern Sie mehrere Aufträge unter einer Kundennummer besitzen und nach dem Login<br>noch nicht in einen der Aufträge gewechselt sind, werden die Werte aller Aufträge in<br>Summe angezeigt.                                                                                                    |
|                                                                              | 2.3 <u>Stammdaten</u>                                                                                                    |
| Halten Sie Ihre<br>Adress- und<br>Bankdaten aktuell.                         | Unter "Stammdaten" können Sie Ihre bei uns hinterlegten Kundendaten einsehen und<br>bei Bedarf ändern oder ergänzen. Bitte achten Sie darauf, Ihre Stammdaten aktuell zu<br>halten, damit wir Sie bei Bedarf schnell erreichen können. Des Weiteren müssen die<br>Daten auch aus rechtlichen Gründen korrekt sein, da sie z. B. auch für die Registrierung<br>Ihrer Domains relevant sind. |
| Lassen Sie sich<br>Rechnungen per<br>E-Mail zusenden.                        | Sie können an dieser Stelle auch eine abweichende E-Mail für den Rechnungsversand<br>eintragen und wählen, ob Sie Ihre Rechnungen ausschließlich in Ihrem Menü einsehen<br>oder zusätzlich per E-Mail erhalten wollen.                                                                                                    |
|                                                                              | Neu hinzugekommen ist der Reiter "Rechnungsdaten". Dieser wird jedoch nur<br>angezeigt, wenn eine abweichende Rechnungsadresse hinterlegt wurde. Eine Änderung<br>an diesen Daten kann im Bedarfsfall über unseren Support erfolgen.                                                                                                    |
|                                                                              | 2.4 Passwort ändern                                                                                                    |
|                                                                              | Über den Menüpunkt "Passwort" können Sie das Passwort für den Login in Ihr                                                                                                    |

So ändern Sie IhrKundenmenü ändern. Bitte tragen Sie dazu zunächst Ihr bisheriges Passwort und dann<br/>zweimal das neue Passwort ein.Damit die Änderung wirksam wird, klicken Sie abschließend bitte auf "Speichern".

bannt die Anderding wirksam wird, kieken sie abschließend bitte auf "speichern".

Bitte achten Sie darauf, ein sicheres Passwort zu verwenden. Wir empfehlen Passwörter mit 10 Zeichen, davon mindestens eine Zahl, ein Großbuchstabe und ein Sonderzeichen.

## 2.5 <u>Rechnungen</u>

Rufen Sie Ihre Rechnungen online ab. Auf dieser Übersichtsseite werden alle bisher unter Ihrer Kundennummer erstellten Rechnungen angezeigt. Neben der Rechnungsnummer und dem Ausstelldatum kann der derzeitige Status sowie der Gesamtbetrag eingesehen werden. Sie können Rechnungen einzeln öffnen und einsehen und auch per E-Mail an die in den Stammdaten hinterlegte E-Mail-Adresse oder eine Alternative senden.

Wenn Sie mehrere Rechnungen per E-Mail versenden, erhalten Sie dabei auch mehrere E-Mails, da diese aus technischen Gründen nicht zusammengefasst werden können.

# 3. Dienste

## 3.1 Die Domain-Verwaltung

Der Menüpunkt "Domain" listet die Domainnamen des jeweiligen Auftrags auf. Hier können Sie den aktuellen Status der Domains einsehen und finden gegebenenfalls alle unter einer Domain angelegten Subdomains.

#### 3.1.1 Die Domainstatussymbole

Vor jeder Domain befindet sich ein kleines Symbol, das den aktuellen Status der Domain anzeigt. Dort gibt es die folgenden Symbole:

- Aktiv Die Domain ist freigeschaltet. Domainumzug/Registrierung ist abgeschlossen. Dies ist der übliche Status.
- Warten Die Registrierung bzw. der Transfer der Domain zu uns ist noch nicht abgeschlossen.
- **Transfer** Die Domain wurde zum Providerwechsel gekündigt und steht für einen Transfer zu einem anderen Anbieter bereit.
- **Close** Die Domain wurde zum Close gekündigt und ist für eine Löschung vorgesehen.
- **Gesperrt** Die Domain ist gesperrt. Bitte wenden Sie sich an unseren Support.
- Locked Die Domain besitzt einen sogenannten REGISTRAR LOCK.
- **Vertrag** Der Vertrag dieser Domain wurde noch nicht freigeschaltet. Bitte wenden Sie sich an unseren Support.

#### 3.1.2 Eine Subdomain anlegen

Um eine neue Subdomain zu erstellen, klicken Sie bitte rechts neben der Domain auf das Icon für Bearbeiten und wählen Sie "Subdomain hinzufügen".

Ein Dialogfenster öffnet sich. Tragen Sie dort den Namen der Subdomain in das Eingabefeld ein. Sie können zudem angeben, auf welches Ziel die Subdomain verweisen soll, eine Catchall-E-Mail-Adresse eintragen sowie Einstellungen zu den Frontpage-Erweiterungen (FPSE) vornehmen, sofern Ihr Tarif diese zur Verfügung stellt.

#### 3.1.3 Allgemeine Einstellungen

Wenn Sie eine Domain öffnen, befinden sich im ersten Reiter des Dialogfensters allgemeine Informationen und Einstellungen. Hier sehen Sie beispielsweise die Domainnummer und den Domainnamen.

Bei .de-Domains ist es zudem möglich, die AuthInfo generieren und anzeigen zu lassen, falls Sie die Domain zu einem anderen Anbieter umziehen möchten. Bitte beachten Sie dabei, dass der Umzug der Domain mittels AuthInfo nicht das Vertragsverhältnis mit uns beendet und dieses separat gekündigt werden muss.

|                                                           | Sofern die Domain bereits einmal berechnet wurde, wird Ihnen auch das Datum der<br>nächsten Fälligkeit angezeigt. Ebenso wird angezeigt, ob es sich ursprünglich um eine<br>Neubestellung oder einen Providerwechsel gehandelt hat.                                                                                                    |
|-----------------------------------------------------------|----------------------------------------------------------------------------------------------------|
| Neu: Anzeige des<br>Fälligkeitsdatums<br>der Domain       | Weiterhin können Sie das Ziel der Domain eingeben. Als Ziel kann eine Weiterleitung<br>auf einen anderen Domainnamen oder ein Pfad auf Ihrem Webspace hinterlegt werden.<br>Wenn Sie die Domain auf eine andere Webseite umleiten möchten, tragen Sie anstelle<br>des Pfades bitte einfach das gewünschte Weiterleitungsziel ein.                                                                                                    |
|                                                           | Bei Aktivierung von E-Mail-Catchall werden alle E-Mails, die an nicht existierende E-<br>Mail-Adressen der Domain gesendet werden, an die hier hinterlegte E-Mail-Adresse<br>zugestellt. Die Einrichtung einer E-Mail-Catchall-Adresse sollte im Regelfall nicht<br>erforderlich sein.                                                                                                    |
| Was ist eine E-<br>Mail-Catch-All-<br>Adresse2            | 3.1.4 CGI-Skripte, CPU-, RAM- und PHP.INI-Einstellungen                                                                                                    |
| Auresse:                                                  | In den Einstellungen für die Skripte im zweiten Reiter des Domaineditors werden die<br>derzeit gültigen Limits für CPU-Zeit und den Arbeitsspeicher angezeigt. Diese<br>Einstellungen sind für Sie nur relevant, wenn Sie einen Tarif mit dynamischen Inhalten<br>besitzen.                                                                                                    |
| So ändern Sie die                                         | Die PHP-Version für die Domain und deren Subdomains können Sie mittels mehrerer<br>Auswahlmenüs ändern. Legen Sie dabei zunächst die PHP-Edition fest und wählen Sie<br>anschließend die PHP-Version. Je nach Version stehen Ihnen verschiedene PHP-Module<br>bereits fest kompiliert zur Verfügung.<br>Wenn Sie die Option für die sicheren PHP-Einstellungen für Skripte dieser Domain<br>aktivieren, sind zudem die drei folgenden Einstellungen gesetzt: |
| PHP-Version.                                              | register_globals = off, allow_url_fopen = off und allow_url_include = off.                                                                                                    |
|                                                           | Sofern in Ihrem Tarif der PHP.INI-Editor zur Verfügung steht, können Sie die häufig<br>genutzten Optionen direkt dort ändern. Den Editor erreichen Sie in den Domain-<br>Einstellungen über die Schaltfläche "PHP.INI-Editor". Alternativ können Sie auch eine<br>individuell erstellte PHP.INI-Datei auf den Webspace laden.                                                                                                    |
| Bearbeiten Sie die<br>PHP.INI über den<br>PHP.INI-Editor. | Über die URL-Catchall-Einstellungen wird festgelegt, ob auch nicht existierende<br>Subdomains aufgerufen werden können und diese dann die Inhalte der eigentlichen<br>Domain anzeigen.                                                                                                    |
|                                                           | Handelt es sich um eine Domain, die bei uns als sogenannte externe Domain<br>eingebunden ist, finden Sie hier auch die Einstelloption, ob unsere Mailserver für den<br>Versand und Erhalt von E-Mails verwendet werden sollen.                                                                                                    |
|                                                           | 3.1.5 SPF und Nameserver                                                                                                    |
| Was ist SPF?                                              | SPF ist ein Protokoll, mit dem ein Domaininhaber festlegen kann, welche IP-Adressen E-<br>Mails im Namen seiner Domain verschicken dürfen. Wenn jemand also eine E-Mail<br>erhält, die behauptet von der Domain ihre-domain.tld versendet worden zu sein, kann<br>mittels SPF geprüft werden, ob dies wirklich der Fall ist.<br>Wenn die entsprechende IP-Adresse nicht durch den SPF-Eintrag autorisiert wurde, ist                                         |

|                                                      | die Wahrscheinlichkeit groß, dass die versendete E-Mail ohne Zustimmung des<br>Domaininhabers verschickt wurde. Die Deutung dieser Information liegt letztlich immer<br>im Verantwortungsbereich des Empfängers, ein fehlgeschlagener SPF-Test ist jedoch<br>definitiv ein Indiz für Spam.                                               |
|------------------------------------------------------|----------------------------------------------------------------------------------------------------|
|                                                      | Ein SPF-Eintrag kann in der Domainverwaltung über den Nameserver-Editor<br>vorgenommen werden. Um den Nameserver-Editor zu öffnen, klicken Sie in der<br>Domainverwaltung neben der jeweiligen Domain auf das Icon für Bearbeiten und<br>wählen Sie "Nameserver editieren".                                                              |
| So öffnen Sie den<br>Nameserver-Editor.              | Dort können Sie auch die folgenden Nameserver-Records erstellen oder bearbeiten<br>sowie die vorgenommenen Einstellungen zurücksetzen:                                                                                                    |
|                                                      | • <b>A, AAAA:</b> Verknüpfung einer (Sub-)Domain mit einer bestimmten IP-Adresse                                                                                                    |
|                                                      | • <b>CNAME:</b> Verknüpfung einer (Sub-)Domain mit einer anderen (Sub-)Domain                                                                                                    |
| Diese Nameserver-<br>Records sind                    | <ul> <li>MX: Eintragen eines Hostnames als zuständigen Mailserver mit einer<br/>bestimmten Priorität</li> </ul>                                                                                                    |
|                                                      | • NS: Weiterleitung der Nameserver-Anfragen an einen anderen Nameserver, nur für Subdomains möglich                                                                                                    |
|                                                      | <ul> <li>SRV: Erforderlich bei Verwendung bestimmter Dienste und Anwendungen wie<br/>beispielsweise SIP (VoIP) – es werden Angaben zu Priorität, Ziel sowie<br/>Gewichtung, Port, Protokoll (TCP oder UDP) und Dienst benötigt.</li> </ul>                                                                                               |
| Der SRV-Eintrag<br>besitzt einige<br>Besonderheiten. | Bei einem SRV-Eintrag muss bei "Ziel" Folgendes in die jeweiligen Felder<br>eingetragen werden: Zielhost, Gewichtung, Port, [TCP oder UDP], Dienst                                                                                                    |
|                                                      | <ul> <li>SPF: Mit dem "Sender Policy Framework" kann Empfängern von E-Mails eine<br/>effektive Maßnahme zur Bewertung der Echtheit von E-Mails bereitgestellt<br/>werden.</li> </ul>                                                                                                    |
|                                                      | • <b>TXT:</b> Frei definierbarer Text für individuelle Konfigurationen bis max. 200 Zeichen                                                                                                    |
|                                                      | 3.1.6 Logging und Webalizer-Statistiken                                                                                                    |
|                                                      | Der vorletzte Reiter bei den Domains ist zuständig für die Ausgabe der Statistiken in der<br>Statistiksoftware Webalizer sowie die Speicherdauer der Logfiles.<br>Bei der Speicherdauer der Logfiles kann konfiguriert werden, ob Aufrufe von<br>Subdomains separat erfasst werden. Zudem kann zwischen vier Optionen gewählt<br>werden: |
|                                                      | <ul> <li>keine Logfiles erzeugen</li> <li>Logfiles erzeugen, nicht packen und nach 7 Tagen löschen</li> <li>Logfiles erzeugen, täglich packen und nie löschen</li> <li>Logfiles erzeugen, täglich packen und nach 7 Tagen löschen</li> </ul>                                                                                             |

| Optionen zur<br>Erstellung von<br>Logfiles                                                         | Die Option "keine Logfiles erzeugen" deaktiviert die Erzeugung und Bereitstellung von<br>Webserverlogfiles auf Ihrem Webspace. Diese Option spart nicht nur Speicherplatz,<br>sondern ist auch aus datenschutzrechtlicher Sicht empfehlenswert und daher die<br>empfohlene Einstellung.                                                                                                    |
|----------------------------------------------------------------------------------------------------|----------------------------------------------------------------------------------------------------|
|                                                                                                    | Ihre Logfiles finden Sie im Verzeichnis "/weblogs" im Root-Verzeichnis Ihres Webspace.                                                                                                    |
|                                                                                                    | Zu den Einstellungsoptionen für Webalizer zählen unter anderem die Bezeichnung der<br>Statistikseite sowie die Anzeige verschiedener TOP-Aufrufe. Bitte nutzen Sie die OnClick-<br>Hilfe für eine genauere Erläuterung der einzelnen Feldbezeichnungen.                                                                                                    |
| Hier finden Sie die<br>Logfiles.                                                                   | Die Webalizer-Statistiken können direkt aus dem Domaineditor heraus mit einem Klick<br>auf den Button "Webalizer" am unteren Ende des Dialogs aufgerufen werden. Alternativ<br>ist auch ein Zugriff über den Menüpunkt "Statistiken" möglich.                                                                                                    |
| Nehmen Sie<br>Einstellungen für                                                                    | 3.1.7 Frontpage Erweiterungen (FPSE)                                                                                                    |
| Webalizer vor.                                                                                     | Damit Sie die Frontpage-Servererweiterungen (abgekürzt: FPSE) aktivieren können,<br>muss dieses Feature Ihrem Tarif zur Verfügung stehen. FPSE aktivieren Sie im<br>Domaineditor im Reiter für die Frontpage-Servererweiterungen. Hinterlegen Sie dort<br>auch einen Loginnamen sowie ein Passwort. Sobald Sie die Änderung speichern,<br>werden die Verzeichnisse und Dateien für die Nutzung durch Frontpage auf dem<br>Webspace angelegt – sofern diese noch nicht vorhanden sind. |
| So richten Sie die<br>Frontpage-Server-<br>erweiterungen ein.                                      | Das Deaktivieren der Frontpage-Servererweiterungen löscht die Inhalte auf dem<br>Webspace nicht. Wünschen Sie dies, so müssen die jeweiligen Verzeichnisse manuell<br>per FTP/SSH oder über den Dateimanager entfernt werden.                                                                                                    |
| Löschen Sie die<br>Frontpage-Server-<br>verzeichnisse bei<br>Bedarf manuell.                       |                                                                                                    |
|                                                                                                    | 3.2 <u>E-Mail-Verwaltung</u>                                                                                                    |
|                                                                                                    | Über den Menüpunkt "E-Mail" erhalten Sie eine Übersicht aller eingerichteten<br>E-Mail-Adressen mit deren aktivierten Funktionen, der Größe des Postfachs,<br>Weiterleitungszielen etc.                                                                                                    |
|                                                                                                    | Die Icons in den Spalten der Optionen und Filter bieten weitere Detailinformationen.<br>Zeigen Sie einfach mit dem Mauszeiger auf die Grafiken, um die zusätzlichen<br>Informationen abzurufen.                                                                                                    |
| Beim Löschen<br>eines E-Mail-<br>Postfachs verlieren<br>Sie alle darin<br>enthaltenen E-<br>Mails. | Beim Löschen einer E-Mail-Adresse werden auch alle darunter definierten<br>Weiterleitungen, Autoresponder und Mailinglisten entfernt. Eventuell noch im Postfach<br>vorhandene E-Mails werden ebenfalls vollständig gelöscht und sollten zuvor abgerufen<br>bzw. gesichert werden.                                                                                                    |

|                                                                  | 3.2.1 Ein E-Mail-Postfach anlegen und bearbeiten                                                                                                    |
|------------------------------------------------------------------|----------------------------------------------------------------------------------------------------|
| Schritt für Schritt:<br>So legen Sie ein E-<br>Mail-Postfach an. | Um ein neues E-Mail-Postfach anzulegen, klicken Sie bitte auf die Schaltfläche am<br>unteren Ende der Übersichtsseite. Ein Dialog öffnet sich, über den Sie die gewünschte E-<br>Mail-Adresse eintragen und die zugeordnete Domain auswählen können.                                                                                                    |
|                                                                  | Über die Schaltfläche "Weiter" erreichen Sie die Einstelloptionen für die E-Mail-Adresse.<br>Wählen Sie dort, ob Sie ein Postfach anlegen oder die Adresse als Weiterleitung<br>verwenden möchten. Möchten Sie eine Mailingliste anlegen, so können Sie die Option<br>dafür im letzten Reiter aktivieren.                                                                                                    |
|                                                                  | Einstellmöglichkeiten, die Ihrem Tarif nicht zur Verfügung stehen, sind im weiteren<br>Verlauf deaktiviert.                                                                                                    |
|                                                                  | Bei der Verwendung als Postfach wählen Sie bitte ein sicheres Passwort und die gewünschte Speicherplatzgröße. Die Mindestgröße eines Postfachs beträgt 25 MB.                                                                                                    |
| Bitte beachten Sie<br>die maximale<br>Größe einer E-Mail.        | Die Größe einer einzelnen E-Mail darf maximal 100 MB (E-Mail inklusive Anhänge)<br>betragen. Wird eine E-Mail über die Webmail-Oberfläche versendet, so darf die E-Mail<br>maximal 32 MB groß werden. Bei beiden Werten handelt es sich um fest eingestellte<br>Größen, die nicht verändert werden können.                                                                                                    |
| Sehen Sie die<br>Auslastung des<br>Postfachs ein.                | Rechts neben dem Eingabefeld für den Speicherplatz des Postfachs wird dessen<br>Auslastung angezeigt. Eine Aktualisierung des Werts erfolgt bei jedem Aufruf des E-<br>Mail-Editors.                                                                                                    |
|                                                                  | Sofern Sie eine Abwesenheitsbenachrichtigung im Urlaubsfall (Autoresponder) oder die<br>Filterung von Spam- und Virenmails (Mailfilter) wünschen, können Sie dies über die<br>übrigen Reiter in diesem Dialog einstellen.                                                                                                    |
|                                                                  | Möchten Sie bei dieser E-Mail-Adresse über den Eingang von E-Mails per SMS auf Ihr<br>Mobiltelefon informiert werden, so können Sie dies zudem über den Reiter "SMS"<br>konfigurieren.<br>Bitte beachten Sie dabei, dass, sofern die SMS-Benachrichtigung genutzt wird, pro SMS-<br>Nachricht zusätzliche Kosten gemäß Ihrem bei uns gebuchten Tarif anfallen.<br>Speichern Sie nun bitte Ihre Einstellungen, um das Postfach zu erstellen und direkt |
|                                                                  | nutzen zu können.<br>3.2.2 Serveradressen für E-Mail-Versand und -Abruf                                                                                                    |
|                                                                  | Für den Versand und Abruf von E-Mails mit einem lokalen E-Mail-Programm nutzen Sie<br>bitte neben der E-Mail-Adresse als Benutzernamen und dem von Ihnen gewählten<br>Passwort die nachstehenden Serverinformationen.                                                                                                    |
|                                                                  | Ersetzen Sie dabei den Eintrag "ihre-domain.tld" durch den Domainnamen und die                                                                                                    |

|                                                                                           | zugehörige Endung. Die Serveradressen sind auch in der integrierten Hilfe des<br>Kundenmenüs genannt.                                                                                     |                                                                                                    |                                                                        |
|-------------------------------------------------------------------------------------------|----------------------------------------------------------------------------------------------------|----------------------------------------------------------------------------------------------------|------------------------------------------------------------------------|
|                                                                                           | Art                                                                                                    | Serveradresse                                                                                                    | Port                                                                   |
| So lauten die<br>Serveradressen für<br>E-Mail-Programme.                                  | E-Mail-Abruf über IMAP<br>E-Mail-Abruf über POP3<br>E-Mail-Versand per SMTP                                                                                                    | imap.ihre-domain.tld<br>pop3.ihre-domain.tld<br>smtp.ihre-domain.tld                                                                       | 143<br>110<br>25                                                       |
|                                                                                           | Abruf über SSL (IMAP)<br>Abruf über SSL (POP3)<br>Versand über SSL (SMTP)                                                                                                    | sslmailpool.ispgateway.de<br>sslmailpool.ispgateway.de<br>smtprelaypool.ispgateway.de                                                      | 993<br>995<br>465                                                      |
|                                                                                           | Diese Serveradressen sind au<br>Zudem können sie im E-Mail-<br>Postfach und klicken Sie im ei                                                                                             | ch in der integrierten Hilfe Ihres K<br>Editor aufgerufen werden: Öffner<br>rsten Reiter auf die Schaltfläche "                            | Kundenmenüs genannt.<br>n Sie dazu einfach das<br>Serverinfo".         |
|                                                                                           | 3.2.3 Webmail und Postfach                                                                                                    | -Verwaltung online                                                                                                    |                                                                        |
|                                                                                           | In der E-Mail-Verwaltung befi<br>Icon, über das Sie das Webma                                                                                                    | indet sich vor jeder E-Mail-Adress<br>ail erreichen und sich automatisie                                                                   | e mit einem Postfach ein<br>ert einloggen können.                      |
| Unter diesem Link<br>erreichen Sie das<br>Webmail                                         | Das Webmail erreichen Sie zudem auch über den Direktlink<br><u>https://www.premium-webmail.de/</u> . Loggen Sie sich dort mit Ihrer E-Mail-Adresse und<br>dem dazugehörigen Passwort ein. |                                                                                                    |                                                                        |
|                                                                                           | Nach dem Login wird der Pos<br>können E-Mails beantworten,<br>neue E-Mails erstellen etc. Be<br>durchführen, unmittelbar auf                                                              | teingang des IMAP/POP3-Accoun<br>, löschen oder in Unterverzeichnis<br>eachten Sie bitte, dass sich sämtlig<br>Thr E-Mail-Konto auswirken. | ts angezeigt und Sie<br>sse verschieben sowie<br>che Aktionen, die Sie |
| Die Verwaltung<br>eines Postfachs ist<br>auch ohne Login in<br>das Kundenmenü<br>möglich. | Neben der Verwaltung von E-<br>auch zusätzliche Einstellunge<br>einzuloggen. Die Oberfläche I<br><u>https://www.premium-webm</u>                                                          | Mails über das Webmail können i<br>n online vornehmen, ohne sich in<br>hierfür ist über folgende URL erre<br>nail.de/chmail.php            | Sie für Ihre Postfächer<br>Ihr Kundenmenü<br>ichbar:                   |
|                                                                                           | Nach dem Login mit E-Mail-Adresse und Passwort finden Sie dort die Funktionen zum<br>Ändern des Passworts, dem Einrichten eines Autoresponders sowie Einstellungen für<br>MailfilterEASY. |                                                                                                    |                                                                        |
|                                                                                           | 3.2.4 E-Mail-Alias                                                                                                    |                                                                                                    |                                                                        |
| Was ist ein E-Mail-<br>Alias?                                                             | Mit E-Mail-Aliassen können S<br>Adressen erreichen, ohne daf<br>anzulegen.                                                                                                    | ie eine bestehende E-Mail-Adress<br>für eine Weiterleitung oder ein zw                                                                     | se unter weiteren<br>veites Postfach                                   |
|                                                                                           | Um ein Alias für eine E-Mail-A                                                                                                    | Adresse anzulegen oder einen bes                                                                                                    | stehenden Alias zu                                                     |

Schritt für Schritt: So legen Sie einen E-Mail-Alias an. ändern, wechseln Sie bitte zur E-Mail-Verwaltung in Ihrem Kundenmenü und öffnen Sie die betreffende E-Mail-Adresse.

Im ersten Reiter sehen Sie unterhalb Ihrer E-Mail-Adresse bereits vorhandene E-Mail-Aliasse. Rechts neben der Überschrift für die Aliasse können Sie nach einem Klick auf das Icon für Bearbeiten neue Alias-Einträge hinzufügen. Geben Sie anschließend in das Dialogfenster den Teil der E-Mail-Adresse vor dem @-Zeichen ein und wählen Sie die gewünschte (Sub-)Domain aus. Mittels eines Klicks auf "Speichern" wird der Alias übernommen.

Für den Login in das Postfach über das Webmail oder ein E-Mail-Programm wird die E-Mail-Adresse des Postfachs als Benutzername verwendet. Wenn Sie stattdessen einen Alias des Postfachs als Benutzername verwenden möchten, klicken Sie im E-Mail-Editor neben dem gewünschten Alias auf das Icon für Bearbeiten. Wählen Sie "Als Hauptadresse verwenden" und speichern Sie die Änderung ab. Anschließend können Sie sich mit diesem Alias in das Postfach einloggen. Der Alias wurde zur Hauptadresse und die frühere Hauptadresse zum Alias.

## 3.2.5 E-Mail-Weiterleitung / Forwarder

Um die Weiterleitung an eine oder mehrere E-Mail-Adressen vorzunehmen oder zu ändern, erstellen Sie bitte entweder eine neue E-Mail-Adresse oder öffnen Sie eine bestehende. Die Weiterleitung kann sowohl an interne als auch an externe Adressen bei anderen Anbietern erfolgen. Wenn Sie eine neue Weiterleitung erstellen, geben Sie bitte zunächst an, ob es sich um eine E-Mail-Adresse mit zusätzlichem Postfach handelt.

Klicken Sie nun im ersten Reiter auf der rechten Seite neben dem Text "vorhandene Weiterleitungen" auf das Icon für Bearbeiten und wählen Sie "Weiterleitung hinzufügen". Tragen Sie im nächsten Schritt in das Eingabefeld bitte das gewünschte Weiterleitungsziel ein und speichern Sie Ihre Eingaben.

Haben Sie die Weiterleitung zusätzlich zur Funktion des Postfachs angelegt – E-Mails werden also in das Postfach zugestellt und zusätzlich an eine andere Adresse weitergeleitet – so bedenken Sie bitte, dass neue E-Mails nicht mehr im Postfach abgelegt werden können, sollte das Postfach voll sein, weil es z. B. nicht regelmäßig geleert bzw. abgerufen wird.

## 3.2.6 SMS-Benachrichtigung

Wenn Sie über den Eingang neuer E-Mails per SMS an Ihr Mobiltelefon informiert werden möchten und diese Option in Ihrem Tarif zur Verfügung steht, wechseln Sie bitte im Dialog der E-Mail-Adresse, für die diese Benachrichtigung erfolgen soll, auf den zweiten Reiter.

Aktivieren Sie die SMS-Benachrichtigung über die Checkbox und tragen Sie die Rufnummer des Mobiltelefons im Format OXXX-XXXXXX sowie die Begrenzung der maximal pro Tag versendeten SMS ein. Wenn Sie keine Begrenzung wünschen, so ist die Eingabe einer O erforderlich.

In Kombination Forwarder und Postfach sollte das Postfach regelmäßig abgerufen werden.

| Die SMS-<br>Benachrichtigung<br>ist nur in das                                             | Bitte beachten Sie, dass die SMS-Benachrichtigung nur an Handynummern aus<br>Deutschland möglich ist und leider für Kunden anderer Länder nicht zur Verfügung<br>gestellt werden kann.                                                                                                    |
|--------------------------------------------------------------------------------------------|----------------------------------------------------------------------------------------------------|
| deutsche<br>Mobilfunknetz<br>möglich und mit<br>zusätzlichen Kosten                        | Da die Zustellung einer SMS an die eingetragene Mobilfunknummer mit zusätzlichen<br>Kosten verbunden ist, beachten Sie bitte unsere aktuell gültige Preisliste.                                                                                                    |
| verbunden.                                                                                 | 3.2.7 E-Mail-Filter (de-)aktivieren                                                                                                    |
| Wir unterscheiden<br>zwischen den<br>MailfilterEASY<br>sowie individuellen<br>Mailfiltern. | Um eingehende E-Mails zu prüfen und bei Bedarf zu filtern, öffnen Sie bitte das E-Mail-<br>Postfach und wechseln zum Reiter für die Mailfilter. Abhängig von den Eigenschaften<br>Ihres Tarifs sehen Sie dort die vorkonfigurierten MailfilterEASY und können auch zu den<br>Optionen für die individuell erstellten Filterregeln wechseln.                                                                                                    |
|                                                                                            | Die MailfilterEASY können entweder allein oder zusammen mit individuellen Mailfiltern<br>verwendet werden. Es existiert eine Option zur Abweisung von Viren-E-Mails und<br>verschiedene Optionen zur Behandlung von Spammails. Spammails können dabei<br>zugestellt, im Betreff markiert, gelöscht oder auch abgewiesen werden. Wird eine E-<br>Mail abgewiesen, erhält der Versender eine Benachrichtigung, dass seine gesendete E-<br>Mail als Spam erkannt wurde.          |
| Beide<br>Mailfiltertypen<br>können gekoppelt<br>werden.                                    | Um individuelle Mailfilter zu aktivieren, klicken Sie bitte im Reiter für die Mailfilter auf<br>"konfigurieren". Aktivieren Sie anschließend im geöffneten Dialog zunächst die<br>Checkbox "Mailfilter" und wählen dann rechts daneben aus, ob Sie eine neue Filterregel<br>erstellen oder aus einer bereits vorhandenen Regelvorlage eine Filterregel ableiten<br>möchten. Die Details zum Anlegen einer neuen E-Mail-Regel finden Sie im Abschnitt zu<br>den E-Mail-Regeln. |
|                                                                                            | Eine Filterregel aktivieren Sie über die Checkbox vor der Filterregel. Um die Details zu<br>einer Filterregel aufzurufen, öffnen Sie die Regel über das jeweilige Icon.                                                                                                    |
|                                                                                            | Sie können einem Postfach mehrere individuelle Filterregeln zuweisen, die dann<br>hintereinander ausgeführt werden. Die Reihenfolge der Filterregeln kann mittels Drag-<br>and-Drop jederzeit verändert werden.                                                                                                    |
|                                                                                            | Einigen Tarifen steht noch eine ältere Version der Mailfilter zur Verfügung. Verwenden<br>Sie in Ihrem Kundenmenü diese frühere Version der Mailfilter, so beachten Sie bitte,<br>dass die Reihenfolge der Mailfilter dort nicht variabel ist. Sobald ein Filter gegriffen hat,<br>werden auch die nachfolgenden Filter nicht mehr ausgeführt. Eine Kopplung mehrerer<br>Filterarten ist daher leider nicht möglich.                                                          |
|                                                                                            | Bei der früheren Version der Mailfilter können neue Filterregeln zudem ausschließlich<br>über den Menüpunkt "E-Mail-Regeln" angelegt werden. Im Editor einer E-Mail-Adresse<br>können Sie die Regeln lediglich aktivieren, jedoch keine weiteren Einstellungen<br>vornehmen.                                                                                                    |
|                                                                                            | 3.2.8 Abwesenheitsbenachrichtigung / Autoresponder                                                                                                    |
|                                                                                            | Öffnen Sie die E-Mail-Adresse, für die Sie einen Autoresponder anlegen möchten, und                                                                                                    |

| Schritt für Schritt:<br>So legen Sie einen                                | wechseln Sie auf den Reiter für den Autoresponder. Sie haben nun die Möglichkeit,<br>einen neuen Autoresponder zu erstellen und diesen zu aktivieren. Voraussetzung dafür<br>ist, dass Ihr Tarif diese Option ermöglicht.                                                                                                    |
|---------------------------------------------------------------------------|----------------------------------------------------------------------------------------------------|
| Autoresponder an.                                                         | Legen Sie bitte über die Eingabe eines Start- und eines Enddatums den Zeitraum fest, in<br>dem der Autoresponder versendet werden soll. Die Werte sind jeweils inklusive des<br>eingetragenen Tages.                                                                                                    |
|                                                                           | Wählen Sie danach, ob der Autoresponder nach Ablauf des eingetragenen Zeitraums<br>nur deaktiviert oder komplett gelöscht werden soll. Bei der Deaktivierung wird der<br>Autoresponder inaktiv und Sie können ihn zu einem beliebigen anderen Datum wieder<br>aktivieren, ohne die eingetragene Nachricht erneut erstellen zu müssen.                                                                                     |
|                                                                           | Anschließend können der Betreff und die Nachricht selbst eingetragen werden.                                                                                                    |
|                                                                           | 3.2.9 Mailingliste anlegen und verwalten                                                                                                    |
| Schritt für Schritt:<br>So legen Sie eine<br>Mailman-<br>Mailingliste an. | Sofern Ihr Tarif die Nutzung von Mailinglisten ermöglicht, haben Sie Zugriff auf die<br>Mailinglisten-Software "Mailman".                                                                                                    |
|                                                                           | Um eine Mailman-Mailingliste zu erstellen, wechseln Sie bitte im geöffneten Dialog der<br>jeweiligen E-Mail-Adresse auf den Reiter "Mailingliste".<br>Geben Sie, nachdem Sie das Häkchen für die Aktivierung der Mailingliste gesetzt haben,<br>die E-Mail-Adresse des Listenadministrators ein und legen Sie ein Passwort für die<br>Mailingliste fest.                                                                  |
|                                                                           | Bitte entscheiden Sie sich auch für einen Mailinglisten-Typ. Eine genaue Beschreibung<br>der Typen erhalten Sie über die OnClick-Hilfe in Ihrem Kundenmenü.                                                                                                    |
|                                                                           | Möchten Sie die Liste später verwalten, so öffnen Sie den Dialog bitte erneut und<br>klicken dann auf die Schaltfläche "Verwalten", um zur Administrationsoberfläche von<br>Mailman zu gelangen.                                                                                                    |
|                                                                           | Für die einzelnen Einstellungen existieren in der Software Hilfetexte, welche die<br>Einstellungen erklären. Die Mailinglisten sind bereits für einen normalen Betrieb<br>vorkonfiguriert.                                                                                                    |
| Hier finden Sie die<br>Dokumentation zu<br>Mailman.                       | <ul> <li>Eine erweiterte Dokumentation in englischer Sprache finden Sie unter<br/>http://staff.imsa.edu/~ckolar/mailman/mailman-administration-v2.html</li> <li>Eine Kurzanleitung für Abonnenten der Mailingliste ist als PDF erhältlich unter<br/><u>http://staff.imsa.edu/~ckolar/mailman/mailman-userguide-0.1.pdf</u></li> </ul>                                                                                     |
|                                                                           | Bitte beachten Sie, dass die Mailingliste gelöscht wird, wenn Sie sie deaktivieren, und<br>dass dabei alle Einstellungen der Mailingliste sowie bereits eingetragene E-Mail-<br>Adressen der Abonnenten verloren gehen.<br>Mailman bietet zudem keine Unterstützung von IDN- bzw. Umlautdomains. Möchten Sie<br>Mailman auf einer IDN-Domain verwenden, so muss der sogenannte ACE-String der<br>Domain verwendet werden. |
|                                                                           |                                                                                                    |

| Die Mailingliste<br>kann nicht mit IDN-                              | 3.2.10 Catchall-E-Mail-Adresse einrichten                                                                                                    |
|----------------------------------------------------------------------|----------------------------------------------------------------------------------------------------|
| Domains umgehen.                                                     | Eingehende E-Mails, die an nicht existierende E-Mail-Adressen der Domain gesendet<br>werden, können über die Aktivierung der Catchall-E-Mail-Adresse an eine andere E-<br>Mail-Adresse weitergeleitet werden.                                                                                                    |
|                                                                      | Die Einstellung für die sogenannte Catchall-E-Mail-Adresse ist domainspezifisch und<br>erfolgt daher über den Menüpunkt "Domain". Im ersten Reiter des Domain-Editors<br>können Sie die Option aktivieren. E-Mails an nicht existierende E-Mail-Adressen der<br>Domain werden dann an die dort hinterlegte E-Mail-Adresse weitergeleitet. |
|                                                                      | Bitte beachten Sie, dass hier aus technischen Gründen keine Adresse mit der<br>Bezeichnung "catchall@ihre-domain.tld" verwendet werden kann.                                                                                                    |
|                                                                      | 3.2.11 Exchange-Postfach anlegen                                                                                                    |
| Schritt für Schritt:<br>So legen Sie ein<br>Exchange-Postfach<br>an. | Um ein Exchange-Postfach anzulegen, klicken Sie in der E-Mail-Verwaltung auf die<br>Schaltfläche "Neues Exchange-Postfach". Wählen Sie den Namen des Postfachs sowie<br>die Domain, für die es erstellt werden soll.                                                                                                    |
|                                                                      | Vergeben Sie im darauffolgenden Dialogfenster ein sicheres Passwort. Darunter können<br>Sie, falls gewünscht, Aliasse hinzufügen, unter denen das Postfach dann ebenfalls<br>erreichbar ist. Zudem können Sie dort Weiterleitungen einrichten.                                                                                            |
|                                                                      | Über die Reiter "SMS" und "Mailfilter" können Sie Benachrichtigungen für eingehende<br>E-Mails sowie Mailfilter für das Exchange-Postfach einrichten. Die Funktionalität<br>entspricht der bei Neuanlage eines E-Mail-Postfachs. Sie wird in den vorangegangenen<br>Kapiteln ab dem Kapitel "SMS-Benachrichtigung" beschrieben.           |
|                                                                      | Über die Schaltfläche "Benutzerinformationen" können Sie weitere Informationen zum<br>Benutzer des Exchange-Postfachs hinterlegen. Die Eingaben, die Sie dort vornehmen,<br>sind über die globale Adressliste für alle Anwender Ihrer Organisation mit Exchange-<br>Postfach einsehbar.                                                   |
|                                                                      | Über die Schaltfläche "Serverinfo" können Sie die Zugangsdaten aufrufen, die Sie<br>benötigen, um das Exchange-Postfach in Outlook einzurichten. Dort finden Sie auch die<br>Daten für den Abruf mittels POP3/IMAP sowie die Serveradresse und die Domäne, die<br>z. B. für die Einrichtung in einigen mobilen Endgeräten benötigt wird.  |
|                                                                      | Um das Postfach zu erstellen, klicken Sie auf "Speichern" und bestätigen die Bestellung<br>durch Klick auf den Button "Zahlungspflichtig bestellen".                                                                                                    |
|                                                                      | Sobald Ihr Postfach freigeschaltet ist, erhalten Sie eine Begrüßungs-E-Mail mit weiteren<br>Informationen rund um Ihr Exchange-Postfach.                                                                                                    |
|                                                                      | 3.2.12 Exchange-Postfach löschen/kündigen                                                                                                    |
|                                                                      | Das Löschen eines Exchange-Postfachs führt dazu, dass alle im Postfach vorhandenen E-                                                                                                    |

| Die Löschung Ihres<br>Exchange-<br>Postfachs<br>übernehmen wir          | Mails gelöscht werden. Handelt es sich um das letzte Postfach einer Exchange-<br>Organisation, werden zudem auch die öffentlichen Ordner, SharePoint-Websites,<br>Kalendereinträge etc. unwiderruflich entfernt.<br>Für die Löschung eines Exchange-Postfachs wenden Sie sich bitte an unseren Support.                                                                                                    |
|-------------------------------------------------------------------------|----------------------------------------------------------------------------------------------------|
| übernenmen wir<br>für Sie.                                              | 3.2.13 Ressourcen-Postfach anlegen                                                                                                    |
|                                                                         | Ein Ressourcen-Postfach kann nur erstellt werden, wenn bereits eine Exchange-<br>Organisation mit mindestens einem aktiven Exchange-Postfach existiert.                                                                                                    |
|                                                                         | Um ein neues Ressourcen-Postfach anzulegen, klicken Sie in der E-Mail-Verwaltung auf<br>die Schaltfläche "Neues Ressourcen-Postfach" und wählen Sie den Namen des Postfachs<br>sowie die Domain, für die es erstellt werden soll.                                                                                                    |
| Schritt für Schritt:<br>So legen Sie ein<br>Ressourcen-<br>Postfach an. | Über die Schaltfläche "Weiter" öffnet sich ein Dialogfenster mit zahlreichen Optionen<br>für das Ressourcen-Postfach. Wählen Sie zunächst einen Aliasnamen. Unter diesem<br>wird das Ressourcen-Postfach in der globalen Adressliste der Organisation angezeigt.<br>Bitte wählen Sie den Alias sorgfältig, da er nachträglich nicht verändert werden kann.<br>Damit die Ressource bei der Erstellung von Terminen und Besprechungsanfragen schnell<br>gefunden wird, ist es empfehlenswert, einen Alias zu vergeben, der die Ressource<br>beschreibt, wie z. B. "GrosserBesprechungsraum" oder "Beamer_Modell_XYZ". |
|                                                                         | Über den Typ definieren Sie, welche Art von Ressource mit dem Postfach verwaltet<br>wird. Es wird zwischen dem Typ "Raum" und "Equipment" unterschieden. Möchten Sie<br>mit dem Ressourcen-Postfach beispielsweise einen Konferenz- oder Schulungsraum<br>verwalten, nutzen Sie "Raum", im Falle eines Projektors oder eines Firmenfahrzeugs<br>"Equipment".                                                                                                    |
|                                                                         | Die Beschreibung ist ebenfalls eine Pflichtangabe und beschreibt die Ressource etwas detaillierter.                                                                                                    |
|                                                                         | Soll das Ressourcen-Postfach auch unter einer anderen E-Mail-Adresse erreichbar sein,<br>so können weitere Aliasse angelegt und eingehende E-Mails zusätzlich an eine andere E-<br>Mail-Adresse weitergeleitet werden.                                                                                                    |
|                                                                         | Im Reiter "Optionen" können Sie den Umgang mit Reservierungsanfragen sowie<br>Konflikten festlegen. Falls auftretende Konflikte manuell geprüft werden, kann dort<br>auch ein Stellvertreter eingetragen werden. Weitere Hilfe zu den einzelnen Optionen<br>erhalten Sie über die "OnClick-Hilfe".                                                                                                    |
|                                                                         | Um das Ressourcen-Postfach zu erstellen und direkt nutzen zu können, speichern Sie<br>bitte die Einstellungen.                                                                                                    |
|                                                                         | 3.2.14 Outlook Web Access (OWA)                                                                                                    |
|                                                                         | Ähnlich wie Sie über das Webmail auf E-Mail-Postfächer zugreifen, können Sie über eine<br>Online-Oberfläche, das sogenannte Outlook Web Access, auf Exchange-Postfächer<br>zugreifen. Outlook Web Access erreichen Sie über die Adresse:                                                                                                    |

https://exchange-mailbox.eu

Melden Sie sich dort mit der E-Mail-Adresse Ihres Exchange-Postfachs und dem zugehörigen Passwort an. Wenn Sie für das Postfach eine abweichende Absenderadresse festgelegt haben, verwenden Sie für den Login bitte diese Absenderadresse.

Outlook Web Access (OWA) kann mit allen gängigen Internetbrowsern (z.B. Internet Explorer, Firefox, Opera) genutzt werden. Der volle Funktionsumfang steht jedoch nur in Verbindung mit dem Internet Explorer von Microsoft zur Verfügung. Hier ist der Bedienkomfort von Outlook Web Access nahezu mit dem einer lokalen Outlook-Installation identisch. Bei der Nutzung von OWA mit anderen Browsern stehen einige Funktionen nicht zur Verfügung und die Bedienung ist etwas weniger komfortabel.

Funktionsumfang steht Ihnen im Internet Explorer zur Verfügung.

Der volle

# 3.3 Exchange-Einstellungen

Sobald ein Exchange-Postfach angelegt wurde, existiert eine sogenannte Exchange-Organisation für die Domain des Postfachs. Für diese können dann weitere gemeinsame Funktionen, wie öffentliche Ordner und SharePoint-Websites, genutzt werden. Der Menüpunkt "Exchange-Einstellungen" ist nur vorhanden, wenn mindestens ein Exchange-Postfach existiert. Über ihn erhalten Sie eine Liste der derzeit angelegten Organisationen.

## 3.3.1 SharePoint-Website einrichten

Pro Organisation kann eine übergeordnete SharePoint-Website eingerichtet werden. Für diese können Sie bis zu 50 untergeordnete Subsites einrichten und mit eigenen Zugriffsberechtigungen versehen.

Für die Einrichtung einer SharePoint-Website wählen Sie zunächst den Menüpunkt "Exchange-Einstellungen". Dort werden alle derzeit vorhandenen Organisationen angezeigt und Sie können diese mittels Filteroptionen weiter eingrenzen.

Klicken Sie bei der gewünschten Organisation auf das Icon für Bearbeiten und wählen Sie die Option "SharePoint-Website erstellen". Im darauffolgenden Dialog geben Sie zunächst einen Titel und eine kurze Beschreibung für die neue Website an. Der Titel wird später innerhalb der Sharepoint-Website und als Browser-Titel angezeigt. Tragen Sie anschließend die Daten für den Administrator ein. Dieser verwaltet die Einstellungen der Sharepoint-Website und kann beispielsweise neue Unterbereiche einrichten und Zugriffsrechte vergeben. Der erste Teil des Loginnamens ist frei definierbar. Der zweite Teil ist fest vorgegeben und beinhaltet unter anderem den Domainnamen der Organisation. Beachten Sie bitte, dass für den Login in die

Schritt-für-Schritt: So legen Sie eine SharePoint-Website an. Sharepoint-Website der gesamte Benutzername verwendet werden muss und dieser Benutzername im Nachhinein nicht geändert werden kann. Sie können jedoch später weitere Benutzer anlegen und hinzufügen.

Legen Sie nun fest, unter welcher Adresse die SharePoint-Website erreichbar sein soll. Sie können hierbei den Namen der Subdomain unterhalb der Domain "sharepointwebsite.eu" frei wählen. Wir empfehlen, eine für die Anwender einfach zu merkende Bezeichnung wie beispielsweise den Unternehmensnamen.

Zum Abschluss wählen Sie noch die Sprache für die SharePoint-Website und das Template, das verwendet werden soll. Beachten Sie auch hier, dass beide Einstellungen nachträglich nicht mehr geändert werden können und Sie die komplette SharePoint-Website löschen müssen, um diese mit einem anderen Template bzw. einer anderen Sprache zu bedienen.

Speichern Sie die Einstellungen abschließend.

#### 3.3.2 SharePoint-Website und Benutzer bearbeiten

Um eine SharePoint-Website nachträglich zu ändern, einen neuen Benutzer für die Website anzulegen oder die Benutzerberechtigungen zu bearbeiten, rufen Sie den Menüpunkt "Exchange-Einstellungen" auf. Wählen Sie dort bei der gewünschten Organisation das Icon für Bearbeiten und "SharePoint-Website editieren".

Im darauffolgenden Dialogfenster können Sie im ersten Reiter die wichtigsten Daten der Website einsehen und den Titel sowie die Beschreibung bei Bedarf ändern. Um die Berechtigungen für einzelne Benutzer zu ändern, wechseln Sie auf den zweiten Reiter. Dort sehen Sie die Benutzer, die derzeit für die SharePoint-Website eingerichtet sind. Um die Berechtigung, das Passwort oder die E-Mail-Adresse eines Benutzers zu bearbeiten, klicken Sie auf das Bearbeiten-Icon und wählen die Option "Benutzer editieren".

Über den zweiten Reiter können Sie zudem neue Benutzer anlegen. Nutzen Sie dafür die Option "Neuer Benutzer". Die folgenden Informationen müssen dabei angegeben werden:

#### Benutzername

Der erste Teil des Benutzernamens ist frei wählbar. Der zweite Teil hinter dem @-Zeichen ist durch die Domain der Organisation vorgegeben. Externe Benutzer müssen für den Login in die SharePoint-Website den vollständigen Benutzernamen angeben, einschließlich des Ausrufezeichens vor dem @-Zeichen.

#### Passwort

Definieren Sie hier das Passwort für den Benutzer.

#### Zugriffsrecht

Legen Sie hier die Berechtigungsstufe für den Benutzer fest.

• Vollzugriff: Verfügt über Vollzugriff

Schritt-für-Schritt: So legen Sie einen neuen Benutzer für eine SharePoint-Website an.

- Entwerfen: Kann anzeigen, hinzufügen, aktualisieren, löschen, genehmigen und anpassen
- Teilnehmen: Kann anzeigen, hinzufügen, aktualisieren und löschen
- Lesen: Kann nur anzeigen

Detaillierte individuelle Rechte können Administratoren direkt über den Einstellungsbereich innerhalb der SharePoint-Website vergeben.

#### Anzeigename

Unter diesem Namen ist der Benutzer innerhalb der SharePoint-Website für andere Benutzer sichtbar, z.B. wenn er Beiträge erstellt.

#### E-Mail-Adresse

Bezeichnet die Adresse, unter welcher der Benutzer E-Mails erhält. Sie wird z. B. für den Versand von Systemnachrichten aus SharePoint oder für Nachrichten anderer SharePoint-Benutzer verwendet.

Klicken Sie abschließend auf "Speichern", um den Benutzer anzulegen. Der Benutzer kann sich danach direkt mit den entsprechenden Zugangsdaten in die SharePoint-Website einloggen.

#### 3.3.3 Öffentliche Ordner anlegen und bearbeiten

Um einen öffentlichen Ordner einzurichten, wählen Sie zunächst den Menüpunkt "Exchange-Einstellungen". Auf der Übersichtsseite werden dann alle derzeit vorhandenen Organisationen angezeigt und Sie können diese mittels Filteroptionen weiter eingrenzen.

Schritt-für-Schritt: So legen Sie einen öffentlichen Ordner an.

Klicken Sie bei der gewünschten Organisation auf das Icon für Bearbeiten und wählen Sie "Öffentliche Ordner". Wurde für die Organisation bisher noch kein öffentlicher Ordner eingerichtet, müssen Sie die Verwendung zunächst aktivieren.

Nach der Aktivierung sehen Sie das sogenannte Wurzelverzeichnis, das dem Namen der Organisation entspricht. Um einen neuen Ordner zu erstellen, klicken Sie auf das Bearbeiten-Icon und wählen "Neuer öfftl. Ordner". Im darauffolgenden Dialogfenster werden die Informationen, die für die Einrichtung erforderlich sind, abfragt - wie etwa der Name des Verzeichnisses.

Die Verwendungsart des öffentlichen Ordners wird über Typen festgelegt. Für öffentliche Ordner stehen folgende Typen zur Verfügung:

#### • E-Mails

Verwenden Sie diesen Typ, wenn ein Zugriff auf bestimmte E-Mails von mehreren Anwendern möglich sein soll. Die E-Mails können im öffentlichen Ordner abgelegt und somit von allen Benutzern mit entsprechenden Zugriffsberechtigungen verwaltet werden. Aktivieren Sie für den Ordner den E-Mail-Empfang, wenn E-Mails an eine bestimmte E-Mail-Adresse direkt in den Ordner zugestellt werden sollen. Für öffentliche Ordner existieren unterschiedliche Typen.

#### Kontakte

Ermöglicht das Bereitstellen und Verwalten von gemeinsamen Kontakten. So können beispielsweise im Unternehmen gemeinsam genutzte Kontaktdaten auch dann mehreren Benutzern zur Verfügung gestellt werden, wenn persönliche Adressbücher nicht freigegeben werden.

#### Kalender

Für die zentrale Ablage eines Kalenders, auf den mehrere Benutzer zugreifen können. Eignet sich beispielsweise für die Verwaltung von Terminen, die unternehmensweit oder für einen bestimmten Teilnehmerkreis relevant sind.

#### Aufgaben

Wählen Sie diesen Typ, um mehreren Benutzern das gemeinsame Erstellen und Verwalten von Aufgaben zu ermöglichen. Alle Aufgaben werden zentral im öffentlichen Ordner abgelegt und können von allen Team-Mitgliedern mit entsprechender Berechtigung verwaltet werden.

#### • Notiz

Als virtueller Notizblock kann ein öffentlicher Ordner bei Wahl dieses Typs verwendet werden. Eignet sich beispielsweise als team- oder unternehmensweit genutztes Schwarzes Brett.

#### • InfoPath

Ermöglicht das Bereitstellen und Verwalten von elektronischen Formularen, die mit Microsoft Office InfoPath erstellt wurden. Die Formulare werden zentral im öffentlichen Ordner abgelegt und können von allen Benutzern mit entsprechender Berechtigung genutzt und verwaltet werden.

#### • Journal

Wählen Sie diesen Typ, wenn Sie Protokolle über bestimmte Vorgänge in einem öffentlichen Ordner ablegen möchten. So kann beispielsweise ein Journal über Telefonate mit einem Geschäftspartner von mehreren Benutzern gemeinsam geführt und eingesehen werden.

Bitte beachten Sie: Der Typ kann nur beim Erstellen eines Ordners festgelegt und anschließend nicht mehr geändert werden.

Über die Größe legen Sie fest, wie viel Speicher der öffentliche Ordner maximal nutzen kann. Sobald der hier vergebene Speicherplatz aufgebraucht ist, können keine neuen Elemente mehr gespeichert werden. Die Größe des Ordners muss mindestens 1 MB und darf maximal 50 MB betragen.

Für öffentliche Ordner kann der Empfang von E-Mails aktiviert werden. Dadurch können E-Mails, die an die Adresse des öffentlichen Ordners gesendet werden, direkt in den öffentlichen Ordner zugestellt werden. Anschließend können Sie die gewünschte E-Mail-Adresse für den öffentlichen Ordner festlegen.

## Berechtigungsstufen

Die Berechtigungsstufe bestimmt, ob und wie ein Exchange-Postfach auf einen Ordner zugreifen kann. Für einzelne Benutzer stehen die folgenden Berechtigungsstufen zur Verfügung:

#### • Kein Recht

Vergeben Sie für ein Exchange-Postfach kein Recht, so kann der Benutzer des Postfachs nicht auf den Ordner zugreifen.

#### • Autor

Benutzer mit dieser Berechtigungsstufe verfügen über lesenden und schreibenden Zugriff auf einen Ordner. Nicht möglich ist Autoren das Editieren und Löschen von nicht selbst erstellten Dateien und Einträgen.

#### • Editor

Benutzer mit dieser Berechtigungsstufe verfügen über lesenden und schreibenden Zugriff auf einen Ordner. Editoren ist es auch möglich, nicht selbst erstellte Dateien und Einträge zu editieren oder zu löschen.

Wenn Sie einem Benutzer ein Zugriffsrecht auf einen Unterordner geben möchten, muss dem Benutzer auch ein Zugriffsrecht auf den Hauptordner eingeräumt werden. Anderenfalls ist ein Zugriff auf den Unterordner nicht möglich.

Klicken Sie abschließend auf "Speichern", um den Ordner zu erstellen. Sie werden zur Übersicht der öffentlichen Ordner weitergeleitet und sehen dort den erstellten Ordner.

## 3.3.4 Ebenen erstellen und Ordner verschieben

Wenn Sie vorhandene Ordner später bearbeiten oder entfernen möchten, klicken Sie im Menüpunkt "Exchange-Einstellungen" bei der gewünschten Organisation auf das Icon für Bearbeiten und "Öffentliche Ordner". Über das Icon für Bearbeiten neben dem gewünschten Ordner wählen Sie dann die gewünschte Aktion.

Wenn Sie Ordner aus einer höheren Ebene löschen, werden alle vorhandenen Unterverzeichnisse ebenfalls entfernt. Bitte beachten Sie, dass auch in den Verzeichnissen noch enthaltene Daten unwiderruflich gelöscht werden.

Um einen Unterordner zu erstellen, klicken Sie neben dem Ordner, unter dem der neue Ordner erstellt werden soll, auf das Icon für Bearbeiten und wählen "Neuer öffentl. Ordner".

Verzeichnisse können auch verschoben werden. Klicken Sie dazu den Ordner an und halten die Maustaste gedrückt. Bewegen Sie diese nun in die Ebene, in die der Ordner verschoben werden soll. Ist ein Verschieben möglich, erscheint ein grünes Icon und Sie können die Maustaste einfach loslassen. Die Ordner aktualisieren sich dann direkt.

# 3.4 E-Mail-Regeln

Der Menüpunkt "Spamfilterlisten verwalten", unter dem Mailfilter angelegt und

bearbeitet werden konnten, wurde in "E-Mail-Regeln" umbenannt.

Hier können Sie Filter anlegen und zuweisen sowie öffentliche Filterregeln verwalten. Zusätzlich ist es nun möglich, eine Beschreibung für einzelne Filter zu hinterlegen.

## 3.5 MailfilterEASY

Was sind die MailfilterEASY? MailfilterEASY sind vorkonfigurierte Mailfilter, die optimale Sicherheit vor Spam- und Viren-Mails gewährleisten, ohne dabei "Ham"-Mails, also erwünschte Nachrichten, zu beeinträchtigen.

Die zugrunde liegenden Filterfunktionen aktualisieren sich automatisch, um Ihnen einen gleich bleibend hohen Spamschutz zur Verfügung zu stellen.

MailfilterEASY werden in den Einstellungen des jeweiligen Postfachs konfiguriert, können jedoch nicht in der E-Mail-Regel-Verwaltung bearbeitet werden. Es existiert eine Option zur Abweisung von Viren-E-Mails und verschiedene Optionen zur Behandlung erkannter Spammails. Spammails können dabei zugestellt, im Betreff markiert, gelöscht oder auch abgewiesen werden. Wird eine E-Mail abgewiesen, erhält der Versender eine Benachrichtigung, dass seine gesendete E-Mail als Spam erkannt wurde.

MailfilterEASY können entweder allein oder auch zusammen mit individuellen Mailfiltern verwendet werden. In letzterem Fall greifen zunächst die Einstellungen der MailfilterEASY, bevor andere Filter abgearbeitet werden.

## 3.6 Individuelle Mailfilter (frühere Version)

Die Informationen in diesem Abschnitt haben für Sie nur Bedeutung, falls Ihrem Tarif noch die frühere Version der Mailfilter zur Verfügung steht.

Über die nachfolgend beschriebenen Filterfunktionen können Sie individuelle Filterungen vornehmen. Die Filterfunktionen werden dabei in der aufgelisteten Reihenfolge abgearbeitet. Hierbei handelt es sich um eine feste serverseitige Reihenfolge, die nicht verändert werden kann.

## • E-Mail annehmen / Whitelist

Wenn ein Kriterium der Whitelist zutrifft, wird die E-Mail auf jeden Fall zugestellt. Es werden keine weiteren Kriterien überprüft, eventuelle Blacklists oder Weiterleitungen werden übersprungen. Whitelists sollten daher nur für erwünschte Absender eingesetzt werden.

## • Mail sofort verwerfen (Blackhole)

Die E-Mail wird sofort vernichtet, der Absender nicht informiert. Weitere Mailfilter wie z. B. die Markierungen oder Weiterleitung greifen nicht mehr. Diese Funktion sollte daher nur mit der entsprechenden Sorgfalt gewählt werden wie z. B. für E-Mails, die einen Virus enthalten.

Die Reihenfolge

#### • Betreff markieren / AddSubject

der verschiedenen Filterarten ist fest. Die eingehende E-Mail wird zugestellt. Der Name der Filterliste wird zusätzlich am Anfang des Betreffs der E-Mail eingetragen und von eckigen Klammern umgeben.

#### • Mail markieren / AddHeader

Ähnlich wie die Markierung der E-Mail im Betreff, wird die E-Mail zugestellt und mit einem zusätzlichen Eintrag im Header versehen. Dieser Header kann dann als Filterkriterium von lokalen E-Mail-Programmen verwendet werden.

#### • Mail weiterleiten / Redirect

Die E-Mail wird an eine andere E-Mail-Adresse des gleichen Auftrags weitergeleitet. Mit dieser Einstellung können Sie die gefilterten E-Mails sammeln, um zu sehen, ob die Filter wie vorgesehen arbeiten. Zusätzlich wird auch hier – nach erfolgter Weiterleitung – ein zusätzlicher Header eingefügt. Die Auswahl der Zieladresse erfolgt bei der Zuweisung des Mailfilters über den Menüpunkt "E-Mail".

## • Mail verwerfen (Blacklist)

Wenn ein Kriterium der Blacklist zutrifft, wird die Mail verworfen. Der Absender wird darüber nicht informiert. Dies sollte die Standardaktion für nicht erwünschte Spammails und Mailbomben sein.

## 3.6.1 Mailfilter erstellen / E-Mail-Regeln anlegen (frühere Version)

Die nachfolgenden Informationen haben für Sie nur Bedeutung, falls Ihrem Tarif noch Schritt für Schritt: die frühere Version der Mailfilter zur Verfügung steht. So legen Sie einen individuellen Um einen neuen Mailfilter zu erstellen, wechseln Sie bitte in der E-Mail-Regel-Mailfilter an. Verwaltung zunächst auf den Reiter "E-Mail-Regeln (alt)" und klicken anschließend auf den Button "Neue Regel". Die Beschreibung für den Mailfilter ist optional und wird in der Übersicht der E-Mail-Regeln sowie bei der Aktivierung in den E-Mail-Adressen angezeigt. Sinnvoll ist hier beispielsweise eine kurze Beschreibung des Filters wie "Erweitert den Betreff um -SPAM-, wenn der Spamscore größer 7 ist". Wählen Sie als Funktion bitte eine der zuvor angesprochenen Filterfunktionen aus. Im zweiten Reiter wird dann der Filter-Typ gewählt. Es ist dabei nicht möglich, mehrere Typen in einem Filter zu kombinieren. Die Typen sind jeweils mit einer kurzen Erläuterung versehen. Über den letzten Reiter gelangen Sie zu den erweiterten Regeln, die eine noch Legen Sie detailliertere Eingabe der Filterfunktionen ermöglichen. Dort können Sie auch die detaillierte Verwendung als sogenannte Regular Expression auswählen. Regular Expressions (zu Filterbegriffe Deutsch "Reguläre Ausdrücke") bezeichnen genau definierte Suchmuster, mit deren mittels Regular Hilfe sich in einer Zeichenkette bestimmte Inhalte suchen und bei Bedarf auch ersetzen Expressions fest. lassen.

Aufgrund der Komplexität der Thematik bitten wir um Ihr Verständnis, dass wir auf die Hintergründe und Konfigurationsmöglichkeiten der Regular Expressions leider nicht näher eingehen können. Unter folgenden Links finden Sie jedoch eine Reihe interessanter Informationen. Dort werden auch die Funktionsweise und Konfigurationsmöglichkeiten näher erläutert:

- http://de.wikipedia.org/wiki/Regex
- http://reeg.junetz.de/DSP/node17.html
- http://www.tutorials.de/forum/php-tutorials/142738-regulaereausdruecke-regular-expressions-regex.html

## 3.7 Individuelle Mailfilter und Regelvorlagen

Die neuen individuellen Mailfilter bieten Ihnen ein hohes Maß an Flexibilität und viele Möglichkeiten bei der Filterung eingehender E-Mails:

- Lassen Sie sich bei besonders wichtigen E-Mails per SMS benachrichtigen.
- Filtern Sie E-Mails abhängig von der Dateigröße.
- Legen Sie die Reihenfolge fest, in der die Filterregeln ausgeführt werden.
- Entscheiden Sie, ob eine gefilterte E-Mail von nachfolgenden Filterregeln berücksichtigt wird.
- Nutzen Sie Headereinträge in E-Mails zur Filterung.
- Über Regelvorlagen können Sie Filterregeln zentral verwalten.
- Möchten Sie eine Filterregel ausschließlich in einem bestimmten E-Mail-Postfach nutzen, können Sie die Regel auch direkt für das Postfach anlegen.

Es wird zwischen postfachbezogenen Filterregeln, Regelvorlagen und aus diesen Vorlagen abgeleiteten Regeln unterschieden:

## • Postfachbezogene Filterregeln

Wird eine Filterregel in den Einstellungen einer E-Mail-Adresse eingerichtet, handelt es sich um eine postfachbezogene Regel. Sie wird beim jeweiligen E-Mail-Postfach gespeichert und steht nicht für andere E-Mail-Postfächer zur Verfügung. Eine postfachbezogene Filterregel kann ausschließlich über die Einstellungen des jeweiligen E-Mail-Postfachs eingesehen und verwaltet werden.

## • Regelvorlagen und abgeleitete Regeln

Eine Regelvorlage wird über den Menüpunkt "E-Mail-Regel" erstellt und steht auftragsweit für alle E-Mail-Postfächer zur Verfügung. Sie kann dann einem oder mehreren Postfächern zugewiesen werden, wobei für jedes Postfach eine aus der Vorlage abgeleitete Regel erstellt wird.

## Öffentliche Regelvorlagen

Neu sind hier auch die als "öffentlich" markierten Filter, über die wir Ihnen fertig konfigurierte Filterregeln zur Verfügung stellen, die Sie in Ihren Postfächern nutzen können. Diese Filter werden von uns erstellt und können daher nicht individuell angepasst oder gelöscht werden. Sie können die Filter

Nebenstehend finden Sie die Auflistung der wichtigsten Möglichkeiten der E-Mail-Regeln.

Nutzen Sie auftragsweit zur Verfügung stehende Vorlagen für die Filterung von E-Mails.

Die Einstellungen

des MailfilterEASY

greifen bei einer

Filterung immer

zuerst.

jedoch bei Bedarf im jeweiligen Postfach deaktivieren. Bitte beachten Sie, dass dort ein Mittelwert zwischen Filterung und Erhalt von E-Mails gefunden werden muss und Sie nur mit individuellen Filtern die Regeln vollständig an Ihre Bedürfnisse anpassen können.

#### 3.7.1 Die Reihenfolge der Filterregeln

Die Reihenfolge der individuellen Filterregeln legen Sie für jedes E-Mail-Postfach selbst fest.

Falls Sie in einem Postfach neben den individuell konfigurierbaren Filterregeln zusätzlich auch MailfilterEASY nutzen, werden eingehende E-Mails zuerst durch MailfilterEASY überprüft. Danach werden die individuellen Regeln in der von Ihnen festgelegten Reihenfolge durchlaufen.

Um die Reihenfolge der Filterregeln für ein Postfach einzusehen und zu ändern, wählen Sie den Navigationspunkt "E-Mail" und öffnen Sie das entsprechende Postfach. Im Reiter für die Mailfilter sehen Sie dann die für das Postfach aktivierten Filterregeln in der Reihenfolge ihrer Abarbeitung.

Die Reihenfolge der Filterregeln können Sie per Drag-and-Drop verändern. Klicken Sie bei der jeweiligen Regel einfach mit der Maus auf die Positionspfeile, halten Sie die Maustaste gedrückt und ziehen Sie die Regel an die gewünschte Stelle.

#### 3.7.2 Filterregeln erstellen

Um eine neue Filterregel für ein Postfach zu erstellen, wählen Sie bitte in den Eigenschaften des E-Mail-Postfachs im Reiter "Mailfilter" die Option "Neue Filterregel" und klicken auf "hinzufügen".

Ein neuer Dialog öffnet sich mit einem Assistenten, über den Sie in nur fünf Schritten durch die Einrichtung der neuen Regel geführt werden. Bitte verwenden Sie die OnClick-Hilfe, um Details zu den einzelnen Punkten zu erfahren.

#### Schritt 1: Allgemein

So erstellen Sie eine neue Filterregel in nur fünf Schritten.

- Geben Sie eine Bezeichnung für die Filterregel an und tragen optional eine Beschreibung ein.
- Die Checkbox "Die Regel ist aktiv und wird zur Mailfilterung genutzt" ist bereits aktiviert. So ist die neue Filterregel nach dem Speichern sofort für das Postfach aktiv.
- Klicken Sie anschließend auf "Weiter", um die Bedingungen für die Filterung festzulegen.

#### Schritt 2: Bedingungen

• Legen Sie in diesem Schritt fest, welche Bedingungen erfüllt sein müssen, damit

die Filterregel greift. Um für eine Bedingung einen Wert anzugeben, klicken Sie einfach auf den in Fettschrift hinterlegten Link in der Bedingung.

- Nach dem Klick öffnet sich ein zusätzlicher Dialog, über den Sie Details zur jeweiligen Bedingung hinterlegen können wie z. B. im Falle des Betreff-Filters, welches Wort im Betreff gefiltert werden soll.
- Geben Sie den gewünschten Text in das Textfeld ein und klicken Sie auf "Hinzufügen". Wenn Sie weitere Wort- bzw. Zeichenfolgen hinzufügen, greift die Regel, sobald eine der eingegebenen Wort-/Zeichenfolgen im Betreff der eingehenden E-Mail enthalten ist.
- Sind alle gewünschten Begriffe hinterlegt, klicken Sie bitte auf "Speichern". Sie gelangen zurück zum Assistenten. Der zuvor fett hinterlegte neutrale Text der Bedingung wurde durch die von Ihnen angegebene Detailinformation ersetzt und die Checkbox vor der Bedingung aktiviert.
- Nähere Informationen zu den einzelnen Bedingungen erhalten Sie im Kapitel "Bedingungen, Aktionen und Ausnahmen" weiter unten in diesem Handbuch.
- Im Abschnitt "Verknüpfung" können Sie wählen, ob eine eingehende E-Mail alle aktivierten Bedingungen erfüllen muss, damit sie gefiltert wird oder ob die Filterregel greift, sobald eine der definierten Bedingungen erfüllt ist.
- Klicken Sie auf die Schaltfläche "Weiter", um zu Schritt 3, den "Aktionen", zu gelangen.

## Schritt 3: Aktionen

- Über Aktionen legen Sie fest, was mit einer E-Mail passiert, wenn die Filterregel auf sie zutrifft. Nähere Informationen zu den zur Verfügung stehenden Aktionen erhalten Sie im Kapitel "Bedingungen, Aktionen und Ausnahmen" weiter unten in diesem Handbuch.
- Aktivieren Sie die gewünschte(n) Aktion(en) durch einen Klick auf den fett hinterlegten Link der Aktion. Wie bei den Bedingungen öffnet sich ein Dialogfenster, über das Sie Details zur Aktion hinterlegen können.
- Klicken Sie anschließend auf "Weiter", um zum vierten Schritt, den Ausnahmen, zu gelangen.

## Schritt 4: Ausnahmen

- Soll die Filterregel für bestimmte eingehende E-Mails nicht gelten, können Sie im vorletzten Schritt dafür Ausnahmen definieren.
- Aktivieren Sie die gewünschten Ausnahmen durch einen Klick auf den schwarz hinterlegten Link der Ausnahme und hinterlegen Sie über das Dialogfenster weitere Details.
- Um die Einrichtung der E-Mail-Regel abzuschließen, klicken Sie bitte auf "Weiter".

## Schritt 5: Zusammenfassung

• Der letzte Schritt fasst die bisher getroffenen Einstellungen noch einmal

zusammen. Sie können einzelne Einstellungen korrigieren, indem Sie auf "Zurück" klicken. Alternativ können Sie auch oben in der Fortschrittsleiste auf den jeweiligen Schritt klicken, an dem Sie Änderungen vornehmen möchten.

• Klicken Sie nach der abschließenden Überprüfung bitte auf die Schaltfläche "Speichern". Der Assistent wird beendet und die E-Mail-Regel ist für das betreffende E-Mail-Postfach konfiguriert.

## 3.7.3 Regelvorlagen konfigurieren

Um eine neue Regelvorlage anzulegen und zu konfigurieren, klicken Sie bitte unter "E-Mail-Regeln" auf die Schaltfläche "Neue Regelvorlage". Ein Dialog öffnet sich mit einem Assistenten, der Sie durch die Einrichtung der Regelvorlage führt. Bitte verwenden Sie auch die OnClick-Hilfe, um Details zu den einzelnen Punkten zu erfahren.

Die einzelnen Schritte sind im Wesentlichen mit den Schritten beim Anlegen einer Filterregel identisch. Details hierzu erfahren Sie im vorangegangenen Kapitel.

Für Regelvorlagen gelten lediglich im ersten Schritt ("Allgemein") der Konfiguration einige Besonderheiten:

- Ist eine Beschreibung für die Regelvorlage hinterlegt, wird diese beim Zuweisen der Regelvorlage an eine E-Mail-Adresse angezeigt.
- Die Checkbox "Die Regel ist aktiv und wird zur Mailfilterung genutzt" bewirkt, dass die Regel nach dem Zuweisen an ein Postfach sofort aktiv ist.

Möchten Sie eine bereits bestehende Regelvorlage nachträglich verändern, öffnen Sie diese unter "E-Mail-Regeln". Beachten Sie dabei bitte die folgenden Punkte:

- Wenn Sie Bedingungen oder Ausnahmen einer Regelvorlage ändern, werden diese Änderungen für alle Postfächer übernommen, denen die Regelvorlage zugewiesen ist. So können Sie die Bedingungen und Ausnahmen der Regelvorlagen z. B. flexibel an geändertes Spamaufkommen anpassen.
- Passen Sie Aktionen einer Regelvorlage oder den Punkt "Regel aktivieren" an, so werden diese Änderungen nicht sofort für die E-Mail-Postfächer übernommen, denen die Regelvorlage zugewiesen ist. Sie müssen die Regelvorlage dann erneut an die E-Mail-Postfächer zuweisen, damit die Änderung wirksam wird. Dadurch wird verhindert, dass individuell für die Postfächer vorgenommene Einstellungen durch Änderung der Regelvorlage automatisch überschrieben werden. Denn Aktionen und die Aktivierung einer Regelvorlage können Sie für

die jeweiligen E-Mail-Postfächer anpassen.
Um eine Regelvorlage erneut zu zuweisen, öffnen Sie bitte unter "E-Mail" das Postfach, dem die Vorlage erneut zugewiesen werden soll. Wechseln Sie dort auf den Reiter für die Mailfilter und löschen die vorhandene abgeleitete Regelvorlage. Direkt im Anschluss können Sie dann die Regelvorlage erneut

zuweisen und die Reihenfolge der Filterregeln bei Bedarf neu festlegen.

#### 3.7.4 Bedingungen, Aktionen und Ausnahmen

Die folgenden Bedingungen stehen Ihnen bei der Einrichtung einer E-Mail-Regel zur Verfügung:

Eingehende E-Mails sollen gefiltert werden, wenn Sie...

#### • bestimmte Wörter im Betreff enthalten

Bei Wahl dieser Bedingung reagiert die Filterregel auf bestimmte Wörter, die in der Betreff-Zeile einer E-Mail enthalten sind. Die Bedingung eignet sich besonders, wenn Sie häufig Spam-Mails mit ähnlicher Betreffzeile erhalten, in der sich ein Wort oder ein Begriff befindet, der in normalen E-Mails nicht auftaucht.

Bitte beachten Sie: Die Filterregel reagiert auch dann, wenn der hinterlegte Begriff nur Teil des Betreffs einer E-Mail ist. Wenn Sie also beispielsweise "abc" hinterlegen, dann reagiert die Regel auch beim Betreff "abcde" oder "yzabcd", weil "abc" darin vorkommt.

#### • bestimmte Wörter in der Absenderadresse enthalten

Diese Bedingung legt fest, dass die Filterregel auf die E-Mail-Adresse des Absenders reagiert. Eine solche Regel ist z. B. dann sinnvoll, wenn Sie viele unerwünschte E-Mails von einer bestimmten E-Mail-Adresse erhalten.

Bitte beachten Sie: Die Filterregel reagiert auch dann, wenn die hinterlegte E-Mail-Adresse nur Teil der Absenderadresse einer E-Mail ist. Wenn Sie also z. B. "jemand@eine-domain.tld" hinterlegen, dann reagiert die Regel auch bei der Absenderadresse "irgendjemand@eine-domain.tld", weil "jemand@eine-domain.tld" darin vorkommt.

## • bestimmte Wörter in der Empfängeradresse enthalten

Wenn Sie diese Bedingung wählen, reagiert die Filterregel auf die E-Mail-Adresse des Empfängers. Über eine solche Regel können Sie z. B. die Beiträge einer Mailingliste von Ihren privaten E-Mails trennen.

Bitte beachten Sie: Die Filterregel reagiert auch dann, wenn die hinterlegte E-Mail-Adresse nur Teil der Absenderadresse einer E-Mail ist.

## • bestimmte Wörter im Feld CC (Kopie an) enthalten

Bei Wahl dieser Bedingung reagiert die Filterregel auf E-Mail-Adressen, die im CC-Feld einer Mail eingetragen sind. So können Sie z. B. E-Mails besonders behandeln, die Sie als Kopie erhalten.

Bitte beachten Sie: Die Filterregel reagiert auch dann, wenn die hinterlegte E-Mail-Adresse nur Teil der Absenderadresse einer E-Mail ist.

#### • einen Spam-Level ab einem bestimmten Wert aufweisen Diese Bedingung ermöglicht das Einrichten von Spamfiltern für E-Mail-Postfächer. Die Filterregel reagiert auf E-Mails, die aufgrund umfangreicher

Legen Sie unterschiedliche Filter-Bedingungen für eingehende E-Mails fest. Prüfungen mit einem bestimmten Spam-Level ("Score") versehen wurden. Dieser Spam-Level gibt darüber Auskunft, wie hoch die Wahrscheinlichkeit ist, dass es sich bei einer E-Mail um unerwünschten Spam oder um eine "richtige" E-Mail, den sogenannten "Ham", handelt.

Je höher der vergebene Score, umso größer die Wahrscheinlichkeit, dass es sich bei einer E-Mail um unerwünschten Spam handelt.

## • kleiner als ein bestimmter Wert sind

Über die Bedingung "kleiner als ein bestimmter Wert sind" können Sie festlegen, dass eingehende E-Mails gefiltert werden, die eine bestimmte Größe unterschreiten. Dabei wird die Größe der E-Mail inklusive Anhängen berücksichtigt.

Bitte beachten Sie: Anhänge werden beim E-Mail-Versand codiert. Dadurch kann ein Anhang bis zu einem Drittel größer werden als die Originaldatei. Wenn Sie z. B. ein 2 MB großes Bild versenden, hat der Mail-Anhang beim Versand eine Größe von ca. 2,67 MB.

## • größer als ein bestimmter Wert sind

Über die Bedingung "größer als ein bestimmter Wert sind" können Sie festlegen, dass eingehende E-Mails gefiltert werden, die eine bestimmte Größe überschreiten. Dabei wird die Größe der E-Mail inklusive Anhängen berücksichtigt. Wenn Sie Ihre E-Mails z. B. über ein mobiles Endgerät abrufen, können Sie so besonders große Nachrichten aussortieren und dadurch unnötige Kosten vermeiden.

Bitte beachten Sie: Anhänge werden beim E-Mail-Versand codiert. Dadurch kann ein Anhang bis zu einem Drittel größer werden als die Originaldatei. Wenn Sie z. B. ein 2 MB großes Bild versenden, hat der Mail-Anhang beim Versand eine Größe von ca. 2,67 MB.

## • bestimmte Wörter in einer bestimmten Kopfzeile enthalten

Die Kopfzeilen von E-Mails enthalten viele Informationen. Über die Bedingung "bestimmte Wörter in einer bestimmten Kopfzeile enthalten" haben Sie die Möglichkeit, auf eine beliebige von Ihnen gewünschte Kopfzeile zu filtern. Wenn Sie mehrere Kopfzeilen berücksichtigen möchten, klicken Sie einfach nach dem Speichern der ersten Kopfzeile noch einmal auf den in Fettschrift hinterlegten Link der Bedingung. Daraufhin öffnet sich ein neues Dialogfenster, über das Sie eine weitere Kopfzeile festlegen können.

## Aktionen

Über "Aktionen" legen Sie fest, was mit gefilterten E-Mails passiert. Die Mailfilter bieten Ihnen neben den üblichen Aktionen wie dem Kennzeichnen, Verschieben oder Löschen von gefilterten E-Mails viele weitere Möglichkeiten, die Ihnen nachfolgend genauer erklärt werden:

Gefilterte Nachrichten sollen...

Legen Sie unterschiedliche Aktionen für gefilterte E-Mails fest. eine SMS-Benachrichtigung an eine Mobilfunknummer auslösen
 Durch Wahl dieser Aktion wird eine SMS an die von Ihnen gewünschte
 Mobilfunknummer gesendet, falls eine eingehende E-Mail gefiltert wird.
 Sie können dabei selbst festlegen, an welche Handynummer die SMS verschickt
 wird. Diese Aktion eignet sich besonders, wenn Sie zeitnah und unabhängig
 vom Zugang zu Ihrem Postfach über den Eingang wichtiger E-Mails informiert
 sein möchten.

Bitte beachten Sie: Die Aktion "eine SMS-Benachrichtigung an eine Mobilfunknummer auslösen" ist derzeit nur für Kunden mit einer deutschen Handynummer verfügbar.

#### • eine automatische Antwort veranlassen

Wird eine E-Mail gefiltert, so erhält der Absender automatisch eine Antwort-E-Mail. Wenn Sie z. B. eine Filterregel einrichten, die sehr große E-Mails verwirft, können Sie diese Aktion nutzen, um den Absender einer gefilterten E-Mail zu informieren, dass seine E-Mail gelöscht wurde.

#### • im Betreff mit bestimmten Wörtern markiert werden

Durch Wahl dieser Aktion wird die Betreffzeile der gefilterten E-Mail vorne durch die von Ihnen gewünschten Worte ergänzt. Die Aktion ist besonders hilfreich, wenn Sie testen möchten, ob eine Filterregel greift. Durch Markierung des Betreffs sehen Sie auf den ersten Blick, wenn eine E-Mail gefiltert wurde.

• um eine bestimmte Kopfzeile und entsprechenden Eintrag erweitert werden Die Aktion fügt dem E-Mail-Header einen von Ihnen gewünschten Eintrag hinzu. Dieser Header-Eintrag kann dann von nachfolgenden Filterregeln zur Filterung von E-Mails eingesetzt werden.

#### • in einen Postfachordner kopiert werden

Diese Aktion kopiert gefilterte E-Mails in einen Postfachordner. In welchen Ordner des Postfachs die E-Mails kopiert werden, können Sie nach dem Aktivieren der Aktion festlegen. Wenn Sie die Aktion in einer Regelvorlage verwenden und der gewünschte Ordner für ein Postfach, dem Sie die Regelvorlage zuweisen, nicht existiert, wird der betreffende Ordner für das Postfach angelegt.

#### • an eine E-Mail-Adresse weitergeleitet werden

Durch Wahl dieser Aktion wird die gefilterte Nachricht an eine oder mehrere E-Mail-Adressen weitergeleitet. Auch die Weiterleitung an externe E-Mail-Adressen, die nicht in Ihrem Auftrag liegen, ist möglich. Wenn Sie gefilterte E-Mails an eine E-Mail-Adresse weiterleiten, die in Ihrem Auftrag liegt, können Sie zusätzlich wählen, in welchem Postfachordner die E-Mails abgelegt werden.

## • in einen Postfachordner verschoben werden Diese Aktion verschiebt gefilterte E-Mails in einen Postfachordner. In welchen

Ordner die E-Mails verschoben werden, können Sie nach dem Aktivieren der Aktion festlegen. Eine gefilterte E-Mail wird in den gewünschten Ordner kopiert, die Originalnachricht wird gelöscht.

Falls Sie mit einem E-Mail-Programm arbeiten, beachten Sie bitte, dass Sie E-Mails, die in einen Postfachordner verschoben wurden, nur unter Verwendung des IMAP-Protokolls abrufen können.

• an eine E-Mail-Adresse weitergeleitet und die Original-Nachricht verworfen werden

Durch Wahl dieser Aktion werden gefilterte E-Mails an eine oder mehrere E-Mail-Adressen weitergeleitet. Die Original-Nachricht wird gelöscht. Die E-Mail ist so nicht mehr in dem Postfach vorhanden, für das die Filterregel aktiviert ist.

## • in den Junk-Ordner verschoben werden

Diese Aktion verschiebt gefilterte E-Mails in den Ordner für Spam-Verdacht. Die Originalnachricht wird verworfen. Eine gefilterte E-Mail ist also nicht mehr im Posteingangsordner des Postfachs vorhanden.

## • verworfen werden

Bei Wahl dieser Aktion wird die E-Mail verworfen und somit nicht zugestellt, wenn die Filterregel greift. Für unerwünschte E-Mails wie z. B. Spam oder Mailbomben sollte diese Aktion verwendet werden. Bitte beachten Sie, dass beim Löschen von E-Mails keine Benachrichtigung an den Absender der E-Mail erfolgt. Aktivieren Sie zusätzlich die Aktion "eine automatische Antwort veranlassen", falls der Absender einer verworfenen E-Mail benachrichtigt werden soll.

Wir empfehlen, beim Verwerfen von Spam-Mails keine Benachrichtigung einzurichten, da Spam-Versender durch die automatische Antwort erfahren, dass die E-Mail-Adresse existiert.

## • wird keine weitere Regel angewendet

Sind einem E-Mail-Postfach mehrere Filterregeln zugewiesen, werden gefilterte E-Mails durch nachgeordnete Regeln überprüft. Aktivieren Sie die Checkbox "Es wird keine weitere Regel angewendet", wenn Sie möchten, dass eine gefilterte E-Mail nicht durch weitere Filterregeln überprüft wird.

#### Ausnahmen

Für die Definition von Ausnahmen stehen Ihnen die gleichen Möglichkeiten zur Verfügung, wie für Bedingungen. Trifft eine Ausnahme auf eine E-Mail zu, so wird die E-Mail von der Filterregel ausgenommen, auch wenn sie laut der hinterlegten Bedingung gefiltert werden müsste. Sind mehrere Ausnahmen für eine Regel aktiviert, wird eine E-Mail von der Filterregel ausgenommen, wenn mindestens eine der definierten Ausnahmen auf sie zutrifft.

# 3.8 FTP-Verwaltung

Legen Sie unterschiedliche Ausnahmen für Filterregeln fest.

|                                                               | In der FTP-Verwaltung werden Ihnen alle FTP-Accounts des Auftrags mit Namen und Pfad angezeigt.                                                                                                    |
|---------------------------------------------------------------|----------------------------------------------------------------------------------------------------|
|                                                               | 3.8.1 FTP-Account erstellen                                                                                                    |
| Schritt für Schritt:<br>So legen Sie einen<br>FTP-Account an. | Um einen neuen FTP-Account zu erstellen, klicken Sie bitte in der FTP-Verwaltung auf die Schaltfläche "Neuer Account". Tragen Sie dann zunächst einen Benutzernamen ein und wählen Sie ein sicheres Passwort.                                                                                                    |
|                                                               | Soll der Account nicht auf das Root-Verzeichnis des Auftrags (den Serverpfad)<br>verweisen, tragen Sie bitte unten den Pfad ein, auf den der FTP-Account Zugriff erhalten<br>soll. Bei Bedarf kann dieser Ordner auch direkt über den Dialog angelegt werden.<br>Setzen Sie dazu bitte das Häkchen bei "Pfad anlegen".                                                                                                    |
|                                                               | Alternativ zur manuelle Eingabe des Pfads können Sie sich die Ordnerstruktur auf dem<br>Server anzeigen lassen und dort den Pfad auswählen. Klicken Sie hierzu auf das Icon<br>rechts neben dem Eingabefeld. Über ein Dialogfenster können Sie dann in Ihrer<br>Ordnerstruktur navigieren und das gewünschte Verzeichnis auswählen.                                                                                                    |
|                                                               | Bitte beachten Sie, dass der FTP-Zugriff immer nur auf das eingetragene Verzeichnis sowie alle darin vorhandenen Unterverzeichnisse möglich ist.                                                                                                    |
|                                                               | Möchten Sie die Domain auf eine andere Webseite umleiten, so ist anstelle des Pfads<br>bitte einfach das gewünschte Weiterleitungsziel einzutragen.                                                                                                    |
|                                                               | 3.8.2 Serveradresse für FTP                                                                                                    |
| So lautet der                                                 | Um über ein FTP-Programm eine Verbindung mit Ihrem Webspace herzustellen,<br>benötigen Sie neben den von Ihnen gewählten Benutzernamen und dem Passwort auch                                                                                                    |
| Hostname für das<br>FTP-Programm.                             | Dieser lautet "ftp.ihre-domain.tld" wobei "ihre-domain.tld" durch einen Ihrer<br>Domainnamen inklusive Domainendung ersetzt werden muss.                                                                                                    |
| Hostname für das<br>FTP-Programm.                             | Dieser lautet "ftp.ihre-domain.tld" wobei "ihre-domain.tld" durch einen Ihrer<br>Domainnamen inklusive Domainendung ersetzt werden muss.<br><b>3.8.3 WebDAV de-/aktivieren und verwenden</b>                                                                                                    |
| Hostname für das<br>FTP-Programm.<br>Was ist WebDAV?          | <ul> <li>Dieser lautet "ftp.ihre-domain.tld" wobei "ihre-domain.tld" durch einen Ihrer<br/>Domainnamen inklusive Domainendung ersetzt werden muss.</li> <li>3.8.3 WebDAV de-/aktivieren und verwenden</li> <li>WebDAV ermöglicht es, den Webspace als "mobile Festplatte" zu nutzen oder auch<br/>speziell für WebDAV entwickelte bzw. optimierte Anwendungen einzusetzen.</li> </ul>                                                                                                    |
| Hostname für das<br>FTP-Programm.<br>Was ist WebDAV?          | <ul> <li>Dieser lautet "ftp.ihre-domain.tld" wobei "ihre-domain.tld" durch einen Ihrer<br/>Domainnamen inklusive Domainendung ersetzt werden muss.</li> <li><b>3.8.3 WebDAV de-/aktivieren und verwenden</b></li> <li>WebDAV ermöglicht es, den Webspace als "mobile Festplatte" zu nutzen oder auch<br/>speziell für WebDAV entwickelte bzw. optimierte Anwendungen einzusetzen.</li> <li>Steht Ihnen das Feature "WebDAV" zur Verfügung, kann es über den Reiter "WebDAV"<br/>im Bearbeitungsdialog des FTP-Accounts de-/aktiviert werden. Aktive WebDAV-<br/>Accounts sind auf der Übersichtsseite der FTP-Accounts auf der linken Seite mit einem<br/>eigenen Icon hervorgehoben.</li> </ul>                                                                                                    |
| Hostname für das<br>FTP-Programm.<br>Was ist WebDAV?          | <ul> <li>Dieser lautet "ftp.ihre-domain.tld" wobei "ihre-domain.tld" durch einen Ihrer<br/>Domainnamen inklusive Domainendung ersetzt werden muss.</li> <li><b>3.8.3 WebDAV de-/aktivieren und verwenden</b></li> <li>WebDAV ermöglicht es, den Webspace als "mobile Festplatte" zu nutzen oder auch<br/>speziell für WebDAV entwickelte bzw. optimierte Anwendungen einzusetzen.</li> <li>Steht Ihnen das Feature "WebDAV" zur Verfügung, kann es über den Reiter "WebDAV"<br/>im Bearbeitungsdialog des FTP-Accounts de-/aktiviert werden. Aktive WebDAV-<br/>Accounts sind auf der Übersichtsseite der FTP-Accounts auf der linken Seite mit einem<br/>eigenen Icon hervorgehoben.</li> <li>Damit eine Verbindung mit dem WebDAV-Server aufgebaut werden kann, benötigen Sie<br/>neben dem Passwort, das dem Passwort für den FTP-Account entspricht, die URL für<br/>den Zugriff sowie den Benutzernamen.</li> </ul> |

können Sie auch rechts neben dem FTP-Account auf das Icon für Bearbeiten klicken und dann "WebDAV-Zugang" wählen.

Für die WebDAV-Zugangsdaten klicken Sie bitte auf das Icon vor dem FTP-Account. Ein Dialogfenster öffnet sich, dem Sie die notwendigen Daten entnehmen können. Zudem stellen wir Ihnen an dieser Stelle ein Skript zur Verfügung, das unter Windows und Mac direkt ausgeführt werden kann und Ihren Webspace als Laufwerk mit dem ausgewählten Laufwerksbuchstaben einbindet. Dieses Skript steht alternativ als ZIP-Datei zur Verfügung. Aktivieren Sie dafür bitte einfach die Checkbox für die Erstellung der ZIP-Datei.

## 3.9 SSH-Accounts

Was ist SSH?

Mittels SSH (Secure Shell) können Sie zwischen Ihrem PC und dem Rechner, auf dem Ihre Webseite liegt, eine sichere Verbindung herstellen. So können Sie mittels SSH auf die Shell des Webservers zugreifen und dort Kommandos ausführen. Neben der Übermittlung von Benutzerdaten erfolgt dabei auch die Datenübertragung verschlüsselt.

In der SSH-Verwaltung werden alle vorhandenen SSH-Accounts mit der jeweils eingestellten Shell aufgelistet.

## 3.9.1 SSH-Account erstellen

Wenn in Ihrem Tarif SSH-Accounts enthalten sind, werden diese nicht mehr mit einem festen Benutzernamen bereitgestellt. Sie können die letzten Stellen des Benutzernamens nun vielmehr selbst ergänzen.

Schritt für Schritt: So legen Sie einen SSH-Account an. Um einen SSH-Account zu erstellen, klicken Sie bitte auf die Schaltfläche "Neuer Account". Ergänzen Sie den Benutzernamen und tragen Sie ein sicheres Passwort ein. Bitte wählen Sie vor dem speichern noch eine Shell aus, es stehen Ihnen "tcsh", "bash" und "zsh" zur Verfügung. Eine nachträgliche Änderung ist natürlich jederzeit möglich.

# 3.10 MySQL-Datenbanken

In der MySQL-Verwaltung können neue Datenbanken angelegt, die wichtigsten Einstellungen bestehender Datenbanken verändert sowie Datenbanken wieder gelöscht werden. Sie haben Zugriff auf phpMyAdmin zur Verwaltung der Datenbanken und können manuell Backups erstellen und auch wieder einspielen.

Bei Löschung einer<br/>MySQL-Datenbank<br/>werden auch deren<br/>Backups entfernt.Bitte beachten Sie, dass bei der Löschung einer Datenbank alle Inhalte der Datenbank<br/>verloren gehen und eventuell bereits erstellte Backup-Dateien ebenfalls unwiderruflich<br/>entfernt werden.

## 3.10.1 Datenbank erstellen

Schritt für Schritt:Um eine neue Datenbank zu erstellen, klicken Sie in der MySQL-Verwaltung bitte auf dieSchritt für Schritt:Schaltfläche für die Anlage einer neuen Datenbank. Wählen Sie anschließend einSo legen Sie einesicheres Passwort und die MySQL-Version, die verwendet werden soll. Bei uns stehen je

| Datenbank an.                                             | nach Tarif die Versionen 3, 4 und 5 zur Verfügung.                                                                                                    |
|-----------------------------------------------------------|----------------------------------------------------------------------------------------------------|
|                                                           | Der Name sowie der Benutzername der Datenbank werden automatisch generiert und<br>angezeigt, sobald Sie nach dem Speichern die Einstellungen der Datenbank erneut<br>öffnen. Das Feld für zusätzliche Bemerkungen ist optional.                                                                                                    |
|                                                           | 3.10.2 Datenbankinhalte verwalten – phpMyAdmin                                                                                                    |
| So rufen Sie<br>phpMyAdmin auf.                           | Zur Verwaltung der Datenbankinhalte steht Ihnen die Anwendung "phpMyAdmin" zur<br>Verfügung. Um sich in phpMyAdmin einzuloggen, klicken Sie in der MySQL-Verwaltung<br>bei der jeweiligen Datenbank rechts auf das Icon für Bearbeiten und danach auf<br>"Verwalten".                                                                                                    |
|                                                           | Sie erreichen die Verwaltungsoberfläche "phpMyAdmin" zudem über die Schaltfläche<br>"Verwalten" wenn Sie die Datenbank zur Bearbeitung öffnen.                                                                                                    |
|                                                           | 3.11 <u>Cronjobs</u>                                                                                                    |
| Was ist ein<br>Cronjob?                                   | Mit Cronjobs können Sie Skripte in regelmäßigen Abständen auf dem Webserver<br>ausführen lassen und dadurch z.B. wiederkehrende Aufgaben automatisieren. Die<br>Anlage und Verwaltung der Cronjobs erfolgt über diesen Menüpunkt. In der Auflistung<br>aller angelegten Cronjobs können Sie auch die Uhrzeit der letzten Ausführung einsehen.                                                                                                    |
|                                                           | 3.11.1 Cronjob anlegen                                                                                                    |
| Schritt für Schritt:<br>So legen Sie einen<br>Cronjob an. | Um einen Cronjob anzulegen, klicken Sie in der Cronjob-Verwaltung auf die Schaltfläche<br>zur Neuanlage eines Cronjobs am unteren Ende der Seite.<br>Legen Sie dort zunächst den Typ und das Ziel fest. Dabei können Sie wählen, ob der<br>Aufruf per HTTP erfolgt oder direkt das Skript auf Ihrem Webserver aufgerufen wird.<br>Erfolgt der Aufruf per HTTP und muss ein Benutzername sowie Passwort übergeben<br>werden, so tragen Sie diese bitte in die dafür vorgesehenen Felder ein. |
|                                                           | Danach kann optional der Zeitpunkt der Ausführung genauer eingeschränkt werden.<br>Bitte wechseln Sie dafür in den zweiten Reiter und legen die Tage fest, an denen der<br>Cronjob ausgeführt werden soll.                                                                                                    |
|                                                           | Bei der Uhrzeit stehen Ihnen mehrere Intervalle zur Auswahl. Sofern Sie keinen<br>Zeitpunkt festlegen, wird der Cronjob zu einem Zeitpunkt unserer Wahl ausgeführt.                                                                                                    |
| Sie können<br>Cronjobs sortieren.                         | Für die leichtere Übersicht können angelegte Cronjobs auf der Übersichtsseite sortiert<br>werden. Dies erfolgt per Drag-and-Drop über das entsprechende Icon auf der rechten<br>Seite.                                                                                                    |
|                                                           | 3.11.2 Cronjob manuell ausführen                                                                                                    |
|                                                           | Möchten Sie einen angelegten Cronjob testen oder manuell sofort ausführen, klicken<br>Sie bitte auf das Icon für Bearbeiten auf der rechten Seite und anschließend auf<br>"Ausführen".                                                                                                    |
|                                                           |                                                                                                    |

Sie können sich die letzte Ausführung eines Cronjobs anzeigen lassen. Um die Ausgabe des Skripts anzuzeigen, klicken Sie auf der rechten Seite ebenfalls auf das Icon für Bearbeiten und danach auf "Ausgabe anzeigen". Bitte beachten Sie, dass die Anzeige der Ausgabe nur möglich ist, wenn in Ihrem Skript definiert wurde, dass dieses nach Abarbeitung eine Ausgabe liefern soll.

# 3.12 Der Formmailer

Mit dem Formmailer stellen wir Ihnen ein Kontaktformular zur Verfügung, das Sie auf Ihrer Webseite einbinden können. Sendet jemand eine Nachricht über das Kontaktformular an Sie, wird diese als E-Mail an die im Formular hinterlegte E-Mail-Adresse gesendet.

Damit das Skript funktioniert und Sie Nachrichten erhalten, die über das Kontaktformular versendet wurden, muss die E-Mail-Adresse, an die diese Nachrichten gesendet werden, freigegeben werden. Dies ist eine Sicherheitsmaßnahme, die den Versand von Spam an andere E-Mail-Adressen über Ihr Kontaktformular verhindern soll.

In der Formmailer-Verwaltung sehen Sie alle E-Mail-Adressen, die in dem Kontaktformular als Empfänger für abgesendete Formulare genutzt werden können.

## 3.12.1 E-Mail-Adresse für das Formmail-Skript hinterlegen

Um eine E-Mail-Adresse für das Formmail-Skript zu hinterlegen, legen Sie bitte in der Formmailer-Verwaltung einen neuen Eintrag an. Geben Sie dort die E-Mail-Adresse ein, die auch im Kontaktformular für den Empfang der E-Mails eingetragen wurde. Die Bemerkung ist optional und kann z. B. den Pfad zum Kontaktformular oder die Domain enthalten, auf der das Formular eingebunden wurde.

# 3.13 Streaming

Auf der Übersichtsseite für die Streaming-Accounts finden Sie eine Übersicht aller angelegten Streaming-Accounts inklusive des Pfades und des verwendeten Speicherplatzes. Unser Streaming-Server unterstützt Real-Formate und erlaubt drei gleichzeitige Streams einer abgelegten Datei.

## 3.13.1 Streaming-Account erstellen

Schritt für Schritt: So legen Sie einen Streaming-Account an.

So schalten Sie

Adresse für das

Kontaktformular

eine E-Mail-

frei.

Um einen neuen Account für Streaming anzulegen, klicken Sie bitte auf die Schaltfläche zur Neuanlage eines Accounts. Bitte wählen Sie dann ein sicheres Passwort sowie den maximal für das Streaming zur Verfügung stehenden Speicherplatz. Der Benutzername wird vom System nach dem Speichern automatisch vergeben und kann nach Erstellung des Accounts jederzeit durch Öffnen des Accounts eingesehen werden.

#### 3.13.2 Streaming-Account verwenden

| So verwenden Sie<br>den Streaming-<br>Account.                                                            | Loggen Sie sich bitte zunächst mit einem FTP-Programm Ihrer Wahl unter Verwendung<br>der Zugangsdaten des Streaming-Accounts und des Hostnamens "streaming1.premium-<br>admin.eu" auf dem Server ein und legen dort Ihre Streamingdateien im Real-Format ab.<br>Üblicherweise haben diese die Endung ".rm".                                |
|----------------------------------------------------------------------------------------------------|----------------------------------------------------------------------------------------------------|
|                                                                                                    | Um Ihre Audio-Dateien und Filme aufzurufen bzw. in Ihre Webseite zu integrieren,<br>nutzen Sie bitte entweder die URL<br>rtsp://streaming1.premium-admin.eu/pfad/datei<br>oder                                                                                                    |
|                                                                                                    | http://streaming1.premium-aumin.eu/ramgen/piau/uater                                                                                                    |
| Sie finden den Pfad<br>zur Streaming-                                                                     | Den Pfad entnehmen Sie dabei bitte der Streaming-Verwaltung. "datei" steht für den<br>von Ihnen vergebenen Dateinamen. Bitte beachten Sie hier auch die Groß- und<br>Kleinschreibung.                                                                                                    |
| Übersichtsseite.                                                                                          |                                                                                                    |
|                                                                                                    | 3.14 <u>Statistiken</u>                                                                                                    |
|                                                                                                    | Unter dem Menüpunkt "Statistiken" erhalten Sie eine Auflistung aller Ihrer Traffic- und<br>Zugriffsstatistiken nach Jahren sowie Monaten. Für den aktuellen Monat stehen dabei<br>Detailstatistiken der einzelnen Tage zur Verfügung. Für vergangene Monate können Sie<br>jeweils den Gesamtverbrauch abrufen.                             |
|                                                                                                    | 3.14.1 Statistiken des aktuellen Monats aufrufen                                                                                                    |
|                                                                                                    | In der Übersicht des aktuellen Monats können Sie die Statistiken für den E-Mail-Verkehr,<br>den FTP-, WebDAV-, Mailinglisten- und Streaming-Traffic einsehen.<br>Die Statistiken für Webtraffic und E-Mail werden den Domainnamen direkt zugeordnet.<br>Klicken Sie bitte einfach auf die Domain, für die Sie diese Daten abrufen möchten. |
| Sehen Sie<br>Detailstatistiken<br>des aktuellen<br>Monats ein.                                            | Über das Icon vor FTP und WebDAV erreichen Sie auch die Auflistung der einzelnen<br>Accounts nach Tagen.                                                                                                    |
|                                                                                                    | 3.14.2 Webalizer-Statistiken                                                                                                    |
|                                                                                                    | Für eine grafische Ansicht sowie die Stundenstatistik oder auch die Top-Suchbegriffe<br>Ihrer Domains setzen wir zur Auswertung der Daten die Software Webalizer ein.<br>Um sich direkt in die Anwendung einzuloggen, klicken Sie bitte auf eine der Domains<br>und nutzen Sie im erscheinenden Dialog die Schaltfläche "Webalizer".       |
| Webalizer zeigt<br>detaillierte<br>Statistiken zu den<br>TOP-Seiten,<br>Begriffen und<br>Aufrufzahlen an. | Einstellungen zu der Anzahl der zu erfassenden Anfragen, Suchbegriffe etc. werden für<br>jede Domain einzeln vorgenommen. Dies erfolgt allerdings nicht auf der Statistikseite,<br>sondern in der Domain-Verwaltung. Bitte wechseln Sie bei Bedarf dorthin. Die<br>zuständigen Optionen finden Sie dort im Reiter "Logging".               |

|                                                                                                    | 3.15 <u>Der Dateimanager</u>                                                                                                    |
|----------------------------------------------------------------------------------------------------|----------------------------------------------------------------------------------------------------|
| Was ist der<br>Dateimanager?                                                                        | Mit dem Dateimanager können Sie zwischen Verzeichnissen auf Ihrem Webspace<br>navigieren und gängige Arbeiten wie z.B. das Setzen von Rechten, Kopieren sowie<br>Verschieben von Dateien und Verzeichnissen oder auch den Up- und Download von ZIP-<br>Archiven vornehmen.                                                                                                    |
|                                                                                                    | Es ist auch möglich, bei mehreren Aufträgen unter derselben Kundennummer zwischen den Auftragsverzeichnissen zu wechseln.                                                                                                    |
|                                                                                                    | 3.15.1 Funktionsumfang des Dateimanagers                                                                                                    |
| Dateien, die über<br>den Dateimanager<br>bearbeitet werden,<br>sollten 2 GB nicht<br>überschreiten. | Der Dateimanager ist als Datei- und Verzeichnisverwaltung auf dem Server konzipiert.<br>Er ersetzt jedoch nicht die Funktionen eines lokalen FTP-Programms.                                                                                                    |
|                                                                                                    | Dateien, die Sie hochladen, dürfen nicht größer als 75 MB sein. Die Größe einer Datei,<br>die Sie mit dem Dateimanager bearbeiten möchten, sollte zudem 2 GB nicht<br>überschreiten. Ebenfalls empfehlen wir, keine Verzeichnisse mit Inhalten größer 2 GB zu<br>kopieren oder zu verschieben, da dies Probleme bereiten kann (Anzeige aktualisiert sich<br>nicht, Vorgang bricht ab u. Ä.). |
|                                                                                                    | Die einzelnen Aktionen und Funktionen können Sie über die Schaltflächen unterhalb<br>des zweigeteilten Fensters starten.                                                                                                    |
|                                                                                                    | Neben dem Anlegen neuer Ordner, Umbenennen und Löschen, können Sie Ihre Daten<br>zwischen Verzeichnissen mit wenigen Klicks kopieren oder auch verschieben, um z.B.<br>eine Sicherungskopie zu erstellen.                                                                                                    |
| Laden Sie Dateien<br>hoch und herunter.                                                             | Auch ein Upload von einzelnen Dateien ist möglich, dabei besteht eine Begrenzung<br>von 75 MB je Uploadvorgang.<br>Beim Download können Sie mehrere Dateien<br>auswählen, die dann vom System vor dem Herunterladen in einer ZIP-Datei von<br>maximal 100 MB Größe zusammengefasst werden.                                                                                                   |
| Navigieren Sie über<br>die Icons zwischen<br>Verzeichnissen.                                        | Sie können die Rechte von Dateien und Verzeichnissen anpassen und sich die beiden<br>Fenster des Dateimanagers angleichen lassen.<br>In den einzelnen Ebenen navigieren Sie über das Icon mit dem Pfeil auf der rechten<br>Seite der jeweiligen Verzeichnisse sowie über Anklicken der Ordnernamen bei der<br>Anzeige des Serverpfads im Fensterkopf.                                        |
|                                                                                                    |                                                                                                    |
|                                                                                                    |                                                                                                    |

# 4. Der Shop

Über den Shop können Sie Ihren Tarif erweitern oder einen neuen Tarif bestellen. Selbstverständlich können Sie auch zusätzliche Domainnamen zu Ihrem Tarif bestellen.

# 4.1 Addons bestellen

Wählen Sie den Menüpunkt "Addons" und klicken Sie bei dem gewünschten Addon auf die Schaltfläche "in den Warenkorb".

Es ist möglich, mehrere Erweiterungen nacheinander in den Warenkorb zu legen. Nicht jedes Addon ist aber mehrmals bestellbar. Addons, die Ihrem Tarif nicht zur Verfügung stehen, sind deaktiviert.

Klicken Sie anschließend bitte links oben auf "Warenkorb" und passen Sie im Warenkorb bei Bedarf die Menge der Artikel an.

Klicken Sie unten rechts auf "Weiter", um eine Zusammenfassung der bestellten Artikel sowie deren Preise zu erhalten und die AGB zu bestätigen.

Sobald Sie das Häkchen für die Zustimmung zu den AGB gesetzt und auf "Zahlungspflichtig bestellen" geklickt haben, erhalten wir eine Benachrichtigung. Wir werden die Bestellung dann schnellstmöglich ausführen und Ihnen die bestellten Leistungen zur Verfügung stellen.

Bitte haben Sie Verständnis dafür, dass wir eingehende Bestellungen manuell prüfen und die Bearbeitungszeit je nach aktuellem Auftragsvolumen variieren kann.

# 4.2 Eine Domain bestellen

Bitte bestellen Sie zusätzliche Domains zu Ihrem Auftrag immer im eingeloggten Zustand direkt aus Ihrem Kundenmenü heraus.

Wählen Sie den Menüpunkt "Domains" im Bereich "Shop". Tragen Sie dort den Domainnamen ohne "www." in das Textfeld ein und wählen Sie die gewünschte Endung aus dem Auswahlmenü. Klicken Sie anschließend auf das Lupen-Symbol rechts daneben. Nun wird geprüft, ob die Domain noch frei ist oder bereits registriert wurde.

Schritt für Schritt: So bestellen Sie ein Addon.

Schritt für Schritt:

So bestellen Sie eine Domain.

Starten Sie die

Whois-Abfrage

über das Icon mit<br/>der Lupe.Das Ergebnis der Prüfung wird Ihnen dann direkt angezeigt. Der ermittelte Status ist<br/>dabei farblich markiert.

Sie haben dann die Möglichkeit, die Domain zu registrieren, zu uns zu transferieren oder die Prüfung einer anderen Domain oder Domainendung zu starten.

Bitte beachten Sie, dass Sie für den erfolgreichen Transfer einer Domain entweder Eigentümer der Domain sein müssen oder auf Anfrage einen geeigneten schriftlichen Nachweis des Domaininhabers über Ihre Verfügungsberechtigung vorlegen können müssen.

Legen Sie die Domain anschließend mit einem Klick auf das Warenkorb-Symbol in den Warenkorb. Bei Bedarf können Sie dann noch weitere Domains abfragen und in den Warenkorb legen.

Möchten Sie die ausgewählten Domains bestellen, klicken Sie rechts unten auf die Schaltfläche "Warenkorb". Dort können Sie Ihre Bestellung prüfen.

Mit einem Klick auf "Weiter" erreichen Sie den Bestätigungsdialog, in dem Sie gebeten werden, die AGB zu bestätigen und die Bestellung anschließend verbindlich abzuschließen.

Sie erhalten von uns eine Benachrichtigung, sobald die Registrierung oder der Transfer der Domain gestartet wurde. Bitte beachten Sie, dass wir alle eingehenden Domainbestellungen zunächst manuell prüfen und die Bearbeitungszeit je nach aktuellem Auftragsvolumen variieren kann.